# 數位評閱診斷系統 操作步驟

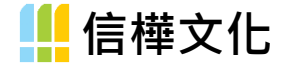

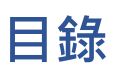

| — 、 | 註冊     | . 2 |
|-----|--------|-----|
| _`  | 建立考試資訊 | . 5 |
| Ξ、  | 掃描試卷   | . 8 |
| 四、  | 閱卷     | 15  |
| 五、  | 上傳成績   | 19  |
| 六、  | 成績診斷   | 23  |

# 一、註冊

1. Google 搜尋「信樺數位」(請使用 Google Chrome 瀏覽器)

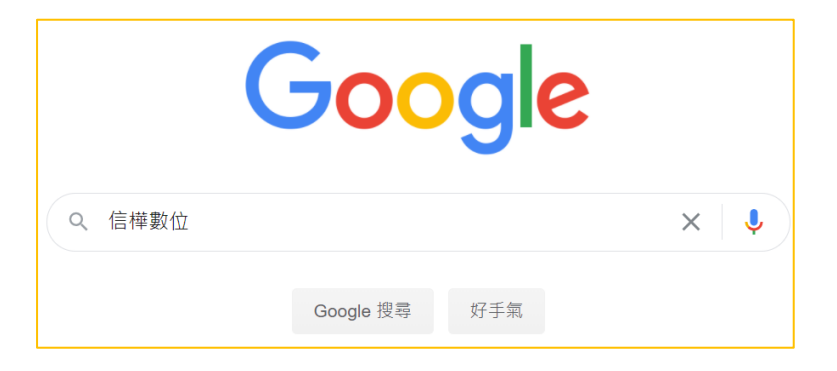

2. 選擇第一個搜尋結果

| Google | 信樺數位                                                                          | x 🌵 Q  |
|--------|-------------------------------------------------------------------------------|--------|
|        | Q 全部 ♀ 地圖 ☳ 新聞 🖬 圖片 ▶ 影片 :更多                                                  | 設定 工具  |
|        | 約有 940,000 項結果 (搜尋時間:0.41 秒)                                                  |        |
|        | hsinhua.net ▼<br>信樺數位評閱<br>信樺數位評閱,老師您好,請務必使用Chrome 瀏覽器來開啟網站. 忘記密碼? 還沒有<br>註冊. | 帳號? 我要 |

3. 點「我要註冊」

|             | <b></b>                                 |  |
|-------------|-----------------------------------------|--|
| ER, HALLMER | 帳號 (E-mail)                             |  |
| NUMBER OF   | 密碼                                      |  |
|             | <b>④</b><br>登入                          |  |
|             | 老師您好,請務必使用 Chrome 瀏覽器<br>來開啟網站<br>忘記密碼? |  |
|             | 還沒有帳號?<br>我要註冊                          |  |

## 4. 進入註冊畫面

| In such        | 4. 信樺數位評閱                                                                                                    | and a |
|----------------|----------------------------------------------------------------------------------------------------|-------|
|                | 註冊 (* 為必填)<br>E-mail (E-mail 即為登入幅號) *                                                                                                    |       |
| IN THE MUSICAL | <ul> <li>登入窑碼 ◆</li> <li>再次输入登入窑碼 ◆</li> <li></li></ul>                                                                                                    |       |
|                | 任教學校 (可勉人 關鍵字換尋)*<br>週訊 E-mail *                                                                                                    |       |
|                | □現是本校的管理者<br>現雲要问種功能?<br>● 全部                                                                                                    |       |
|                | <ul> <li>○ 部上255月(技術)</li> <li>● 敷位評問(語卡爾)</li> <li>         註冊         取別         取別         取別         取別         取別         取別                                                                                                    <th></th></li></ul> |       |

5. 填寫資訊(例如:學校可先輸入關鍵字「南投」,即可看到「國立南投高商」)

「題庫管理者」主要編輯科系、班級和科目等的編號,一般使用者無須勾選 填寫完畢,按「註冊」送出

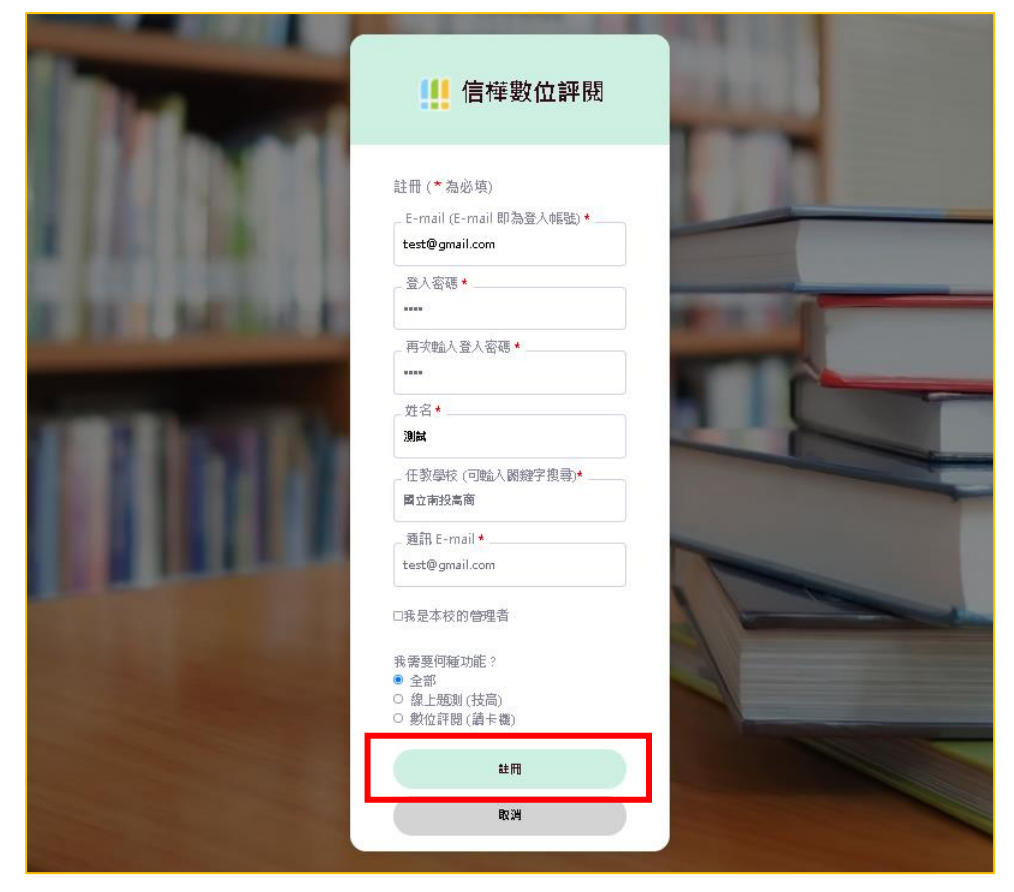

6. 註冊成功·按「回首頁」

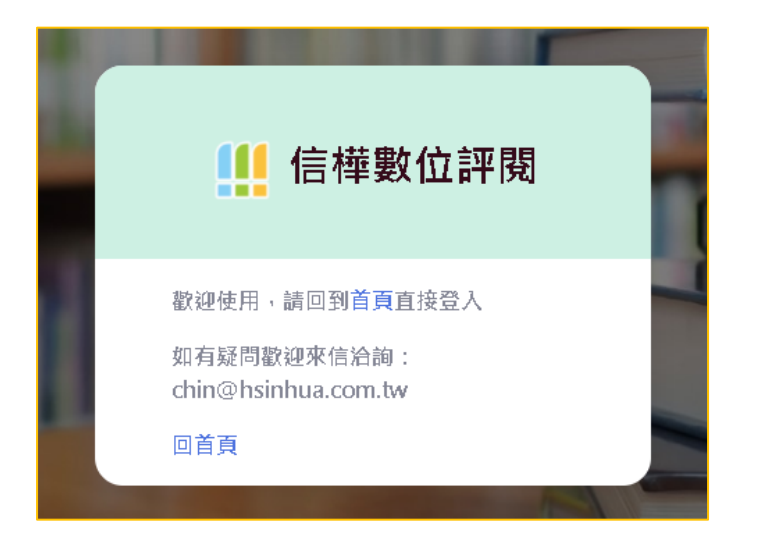

7. 回到首頁, 輸入註冊的帳號和密碼登入

|              | <b>〔</b> ] 信樺數位評閱                       | X |
|--------------|-----------------------------------------|---|
| ELL MARK     | test@hsinhua.com.tw                     |   |
| <b>B</b> hal |                                         |   |
|              | 登入                                      |   |
|              | 老師您好,請務必使用 Chrome 瀏覽器<br>來開啟網站<br>忘記密碼? | - |
|              | 還沒有帳號?<br><b>我要註冊</b>                   |   |

二、 建立考試資訊

| 1. | 進入網站·選擇「數 | [位評閱] · 可開始進行「 <mark>試卷資訊</mark> 」的建立                                                             |
|----|-----------|---------------------------------------------------------------------------------------------------|
|    | 🏨 信樺數位評閱  | 試卷資訊<br>自行命題<br>答案更改                                                                              |
|    | 線上題測 數位評問 | 清空所有欄位                                                                                            |
|    | 8 試卷資訊    |                                                                                                   |
|    | Ⅲ 讀卡作業    | <ul> <li>試巻名稱: 試卷編號(系統自動編號):</li> <li>(可不用輸入學年度、學期和科目等資訊)</li> <li>(可不用輸入學年度、學期和科目等資訊)</li> </ul> |
|    | ■ 成績診斷    | 例如:第一次段考                                                                                          |
|    |           | 科目名稱 (請輸入關鍵字並下拉式選擇): ? 科目編號 (自動帶入編號):                                                             |
|    | ☑ 使用教學    | 例如:數學                                                                                             |
|    | ۵         | 考生年级 (下拉式選擇,按住 Ctrl 可多選, <u>紅色</u> 表示我的任教班級):                                                     |
|    |           | 請選擇 >                                                                                             |
|    |           | □全選                                                                                               |
|    |           | <b>請選擇</b>                                                                                        |

2. 輸入「試卷名稱」、「科目名稱」和「考生年級」

| 🁥 信樺數位評閱      | 試卷資訊 自行命題 答案更改                              |
|---------------|---------------------------------------------|
| 數位評閱          | 清空所有欄位                                      |
| ❶ 試卷資訊        | 计半句短,                                       |
| Ⅲ 讀卡作業        | <ul> <li>         、</li></ul>               |
| 🖻 成績診斷        | 第一次段考<br>▼                                  |
| <b>₽</b> 使用教學 | 科目名稱 (請輸入關鍵字並下拉式選擇): ? 科目編號 (自動帶入編號):<br>歷史 |
| \$            | 考生年級(下拉式選擇,按住 Ctrl 可多選,紅色表示我的任教班級):         |
|               | i 選擇<br>101<br>102                          |

3. 接著點選上方黃色的「自行命題」

| 試卷資訊              | 自行命題           | 答案更改         | τ             |            |        |         |
|-------------------|----------------|--------------|---------------|------------|--------|---------|
| 步驟 <mark>1</mark> | 步 <b>騷 2</b>   | 步 <b>騷 3</b> |               |            |        |         |
| 請選擇命<br>請先勾選      | 題題型: 🗆 單<br>題型 | 選題 🗌 多選題     | 9 🗌 選填題 🔲 混選題 | ■本次試卷格式為學測 | 巻卡合一 🚯 | 🗆 無劃卡題型 |
| 下一步               | BX ≫           |              |               |            |        |         |

4. 選擇「<mark>命題題型」</mark>及「輸入題數」, 題型以電腦閱卷的題型為主 (非選題不包括

在内)。

| 試卷資訊         | 自行命题         | 图 答案更改                                  |         |
|--------------|--------------|-----------------------------------------|---------|
| 步驟1          | 步 <b>縣 2</b> | 步骤 3                                    |         |
| 請選擇命         | 題題型:▼『       | ■選題 🔽 多選題 🗆 選填題 📄 混選題 🔳 本次試卷格式為學測卷卡合一 🕠 | □ 無劃卡題型 |
| 請聊入題<br>單選題: | 10           | 題                                       |         |
| 多選題:         | 10           | 題                                       |         |
| 下一步          | BX ≫         |                                         |         |

5. 輸入「配分及正確答案」

| 試卷資訊          | <b>試卷資訊</b> 自行命題 答案更改                                |                 |                 |                        |     |                |  |  |  |
|---------------|------------------------------------------------------|-----------------|-----------------|------------------------|-----|----------------|--|--|--|
| 步驟 1          | 步驟1 步骤2 步骤3                                          |                 |                 |                        |     |                |  |  |  |
| 請將配分          | 和正確答案填入以下表格:<br><del>JD 分 (不包括非甖题)</del>             | <b>(</b> 答案不分大小 | 寫)              |                        |     |                |  |  |  |
| 單選題<br>共 40 分 | <ul> <li>▲ 配分 使用 E 間配分</li> <li>(每題皆 4 分)</li> </ul> | 🛧 答案 🤑          | 多選題<br>共 60 分 ( | <b>全配分</b><br>毎題皆 6 分) | ◆答案 | ◆ 計分方式 ③ 模式四 ∨ |  |  |  |
| 第1題           | 4                                                    | A               | 第1題             | 6                      | ABC | 模式四 🗸          |  |  |  |
| 第2題           | 4                                                    | В               | 第 2 題           | 6                      | AB  | 模式四 🗸          |  |  |  |
| 第 3 題         | 4                                                    | С               | 第3題             | 6                      | CBD | 模式四 🗸          |  |  |  |
| 第4題           | 4                                                    | D               | 第4題             | 6                      | ADE | 模式四 🗸          |  |  |  |

6. 「儲存」試卷資訊

| 4          |                           | 第 10 題                          | 6                                               |
|------------|---------------------------|---------------------------------|-------------------------------------------------|
|            |                           |                                 |                                                 |
| 第一學期 歷史 一次 | 年級 第一次段                   | 考                               |                                                 |
|            |                           |                                 |                                                 |
| 下一步驟»      |                           |                                 |                                                 |
|            | 4<br>第一學期 歴史 一3<br>下一步驟 » | 4<br>第一學期 歴史 一年級 第一次段<br>下一步驟 ≫ | 4     第10題       第一學期 歴史 一年級 第一次段考       下一步驟 > |

7. 儲存後,顯示「已儲存於…」的訊息

| 儲存試卷:                                      |                 |
|--------------------------------------------|-----------------|
| 110 學年度 第一學期 歷史 一年級 第一次段考                  |                 |
| 儲存 已儲存於「110 學年度 第一學期 歷史 一年級 第一次段考」(時間:2021 | 1/8/25 13:7:32) |

8. 選擇試卷的版型(下載所需的答案卡版型,可直接印卷使用)

| 步题 | 步骤 1 步骤 2 步骤 3 |          |     |     |      |                      |          |      |     |     |
|----|----------------|----------|-----|-----|------|----------------------|----------|------|-----|-----|
| 請  | 請下載需要的版型:      |          |     |     |      |                      |          |      |     |     |
| Ì  | 送卡合一   5       | 題卡合一     | 答案卡 | 作答卷 |      |                      |          |      |     |     |
|    | 刑士             | 后面       | 題   | 選項  | 贺酒新烟 | 建議紙張尺                | 借註       |      | -   | 下載  |
|    | 型九             |          | 數   | 個數  | 遊填性類 | <u>र्</u> च          | 開正       | docx | odt | pdf |
|    | 一般答案<br>卡 (圓格) | 直式單<br>欄 | 80  | 4   | A~D  | A4 (210 ×<br>297 mm) | 國中<br>專用 | *    |     |     |
|    | 一般答案<br>卡      | 直式單<br>欄 | 100 | 5   | A~E  | A5 (148 ×<br>210 mm) |          | *    | *   |     |
|    | 一般答案<br>卡      | 直式單<br>欄 | 100 | 5   | A~E  | B5 (182 ×<br>257 mm) |          | *    |     |     |
|    | 一般答案<br>卡      | 直式單<br>欄 | 100 | 5   | A~E  | B5 (182 ×<br>257 mm) | 投商<br>專用 | Ł    |     |     |

三、 掃描試卷(方式一:直接掃描試卷,方式二:先建立圖檔資料夾)
 ※ 掃描前,請先確認電腦桌面上是否有"建立圖檔資料夾 (2)" 的程式,
 若無,請執行<u>方式一(P.8-10);若有,</u>請執行<u>方式二(P.11-14)。</u>

## ◆ 方式一:直接掃描試卷

2.確認電源線、USB 連接線已接好,掃描機電源已開啟

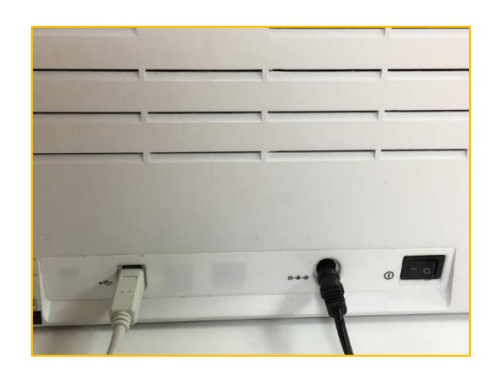

- 3.確認燈號為藍色,數字顯示為1(橘燈表示待機,長按燈號下方按鈕即可變為藍
  - 燈;數字如果顯示 0.請開啟電腦桌面右下角的 🚇 )

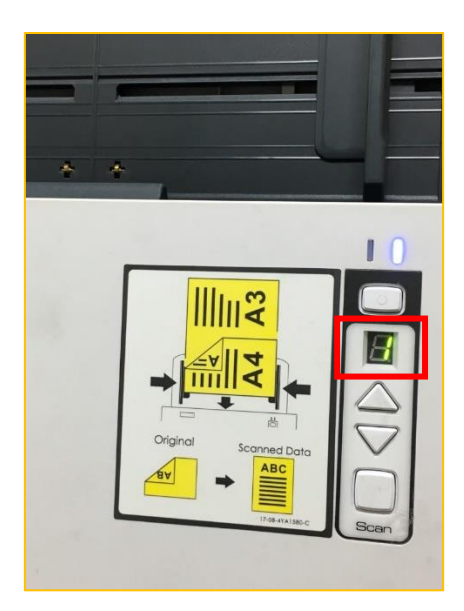

4.確認進紙匣的寬度·調整與試卷大小相同的寬度

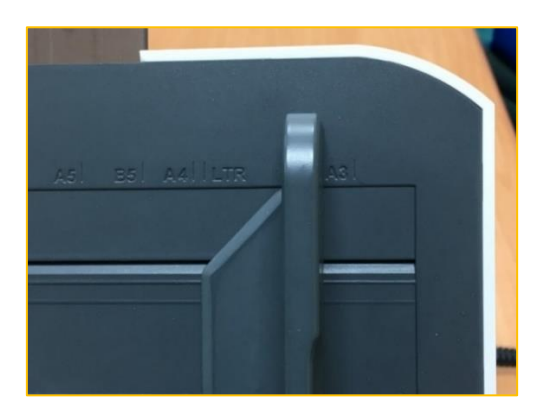

5.整齊放入學生試卷,一次以一個班級為單位,依照試卷的擺放方式放入進紙匣

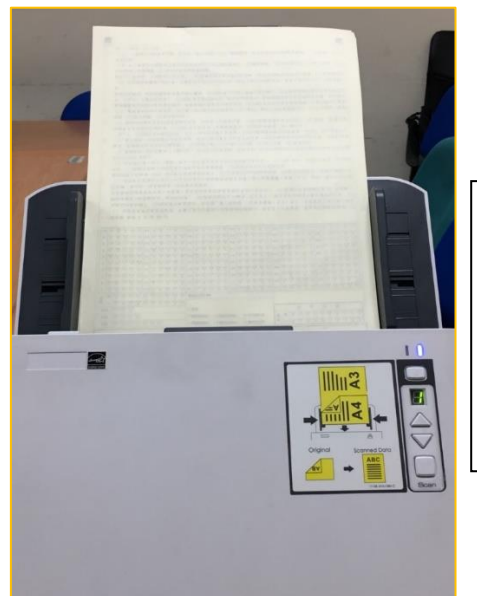

| 置方向▼       |
|------------|
| 正面朝外       |
| 正面朝內,畫卡區朝下 |
| 正面朝內,畫卡區朝上 |
|            |

6. 選擇試卷的掃描模式

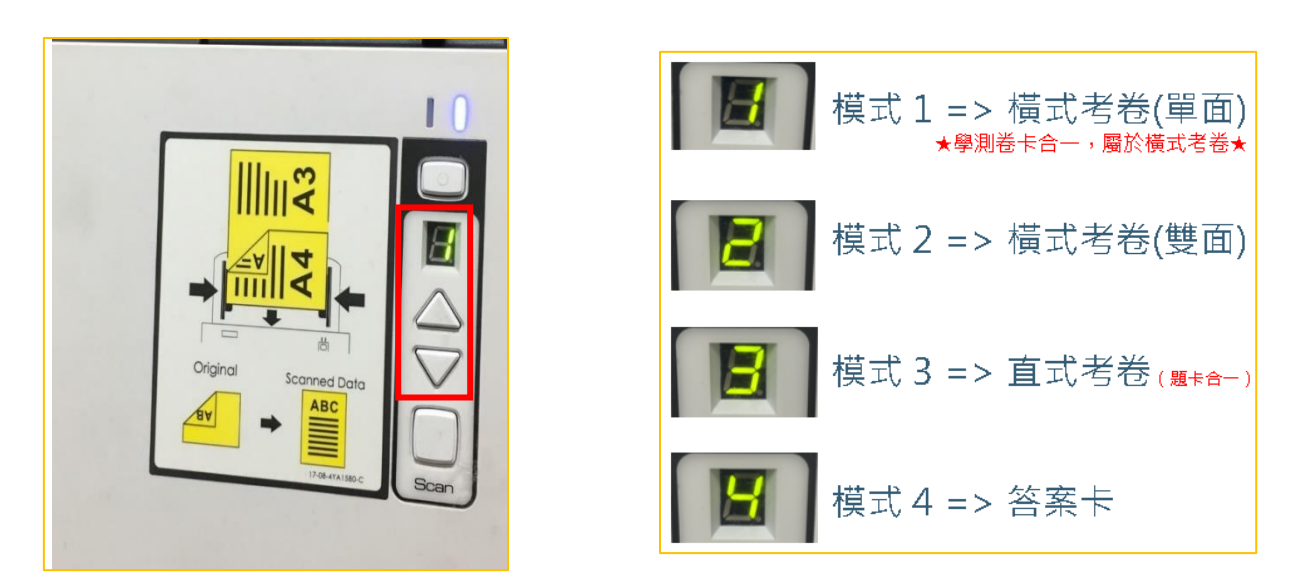

7.確認無誤後·按掃描器上的「Scan」開始掃描

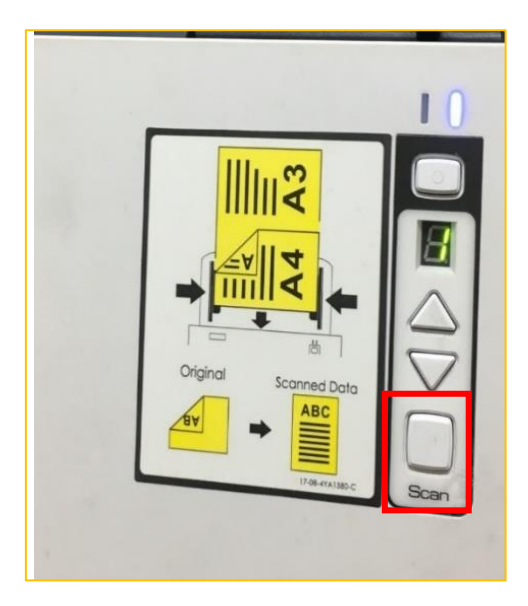

- 8. 掃描時,電腦出現的黑色程式視窗,表示正在將掃描的試卷「歸檔到同一個資
  - 料夾」,等待程式倒數,完畢後黑色視窗會自動關閉 (請勿手動關閉黑色視窗)

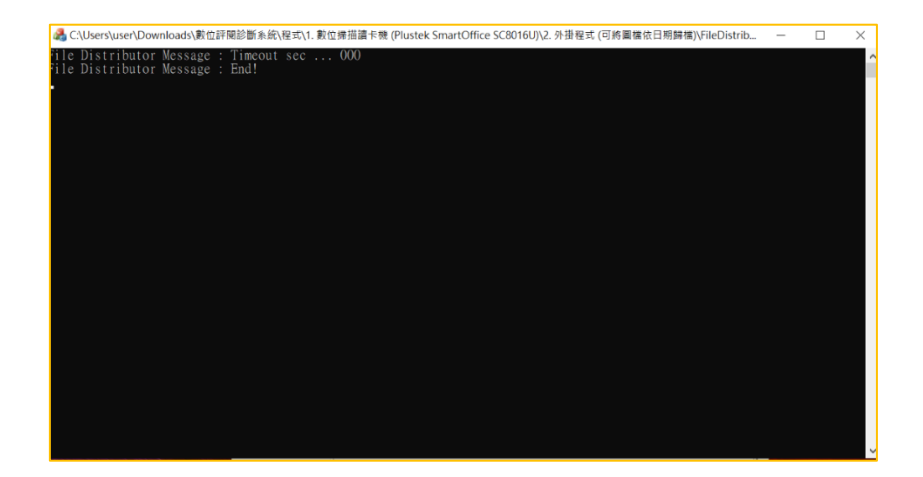

9.到桌面,進入「試卷圖檔」資料夾

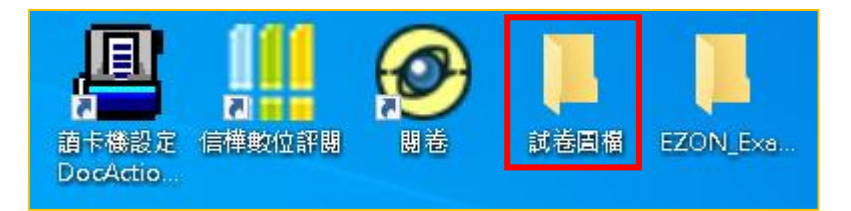

10.可發現,掃描的圖檔會存放在一個以掃入的日期、時間命名的資料夾中,

(可直接將此資料夾的名稱更改,以便找尋,例如:歷史科第一次段考)

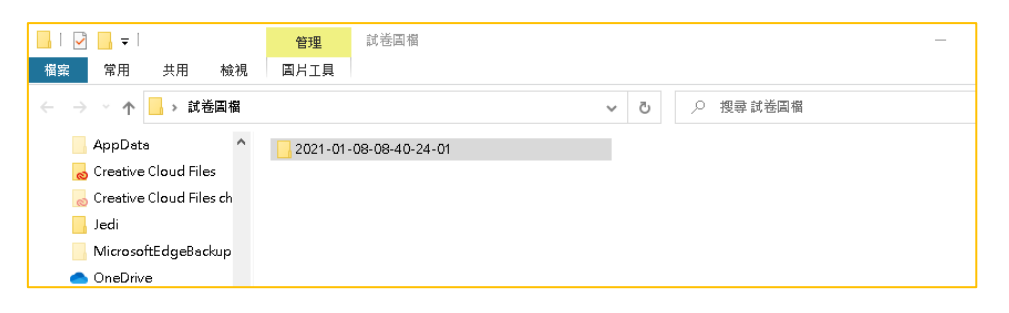

11.點開資料夾,會發現所有圖檔的檔名皆以日期、時間命名

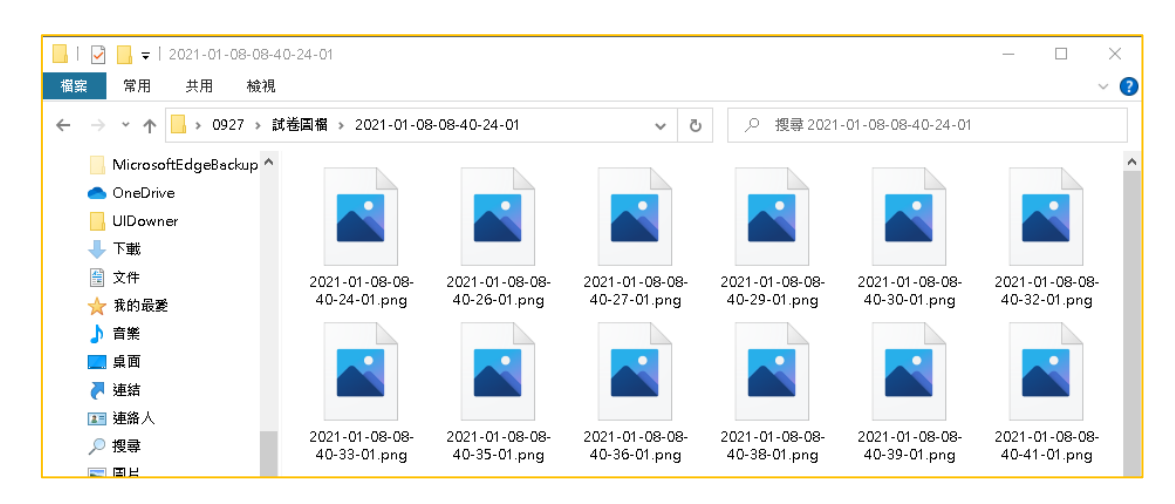

- 方式二:先建立圖檔資料夾
  - 1. 確認電源線、USB 連接線已接好,掃描機電源已開啟

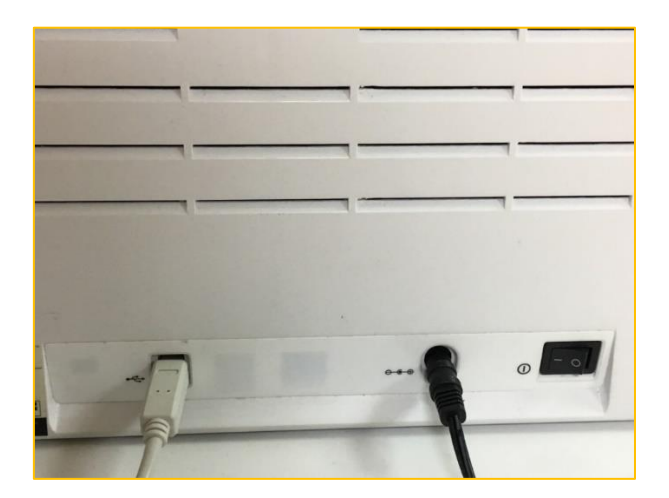

2. 先「建立圖檔資料夾」(此程式位於桌面),例如:歷史科第一次段考

| 信權數位評題<br>直卡機設定<br>DocActio | 武老国福 | EZON_Exe | J |
|-----------------------------|------|----------|---|
| l l                         |      |          |   |
| 🗾 輸入目錄名稱                    |      | $\times$ |   |
| 歷史科第一次段                     | 考    |          |   |
|                             |      |          |   |

- 3. 確認燈號為藍色,數字顯示為1(橘燈表示待機,長按燈號下方按鈕即可變為藍
  - 燈;數字如果顯示 0,請開啟電腦桌面右下角的 🖳)

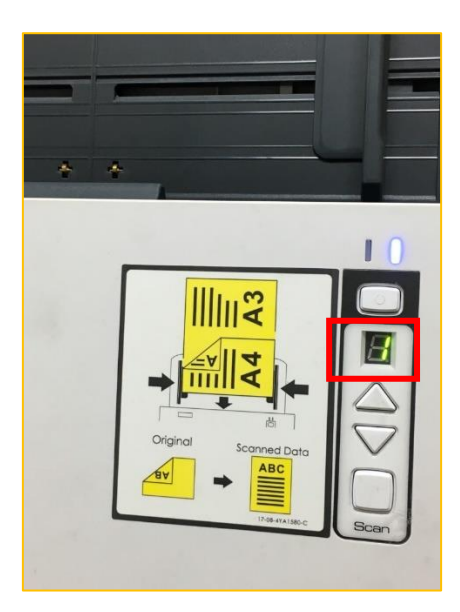

4. 確認<mark>進紙匣的寬度</mark>,調整與試卷大小相同的寬度

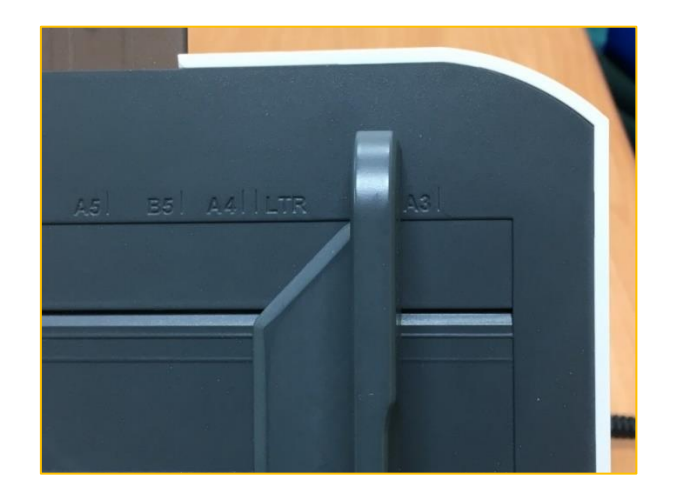

5. 整齊放入學生試卷,一次以一個班級為單位,依照試卷的擺放方式放入進紙匣

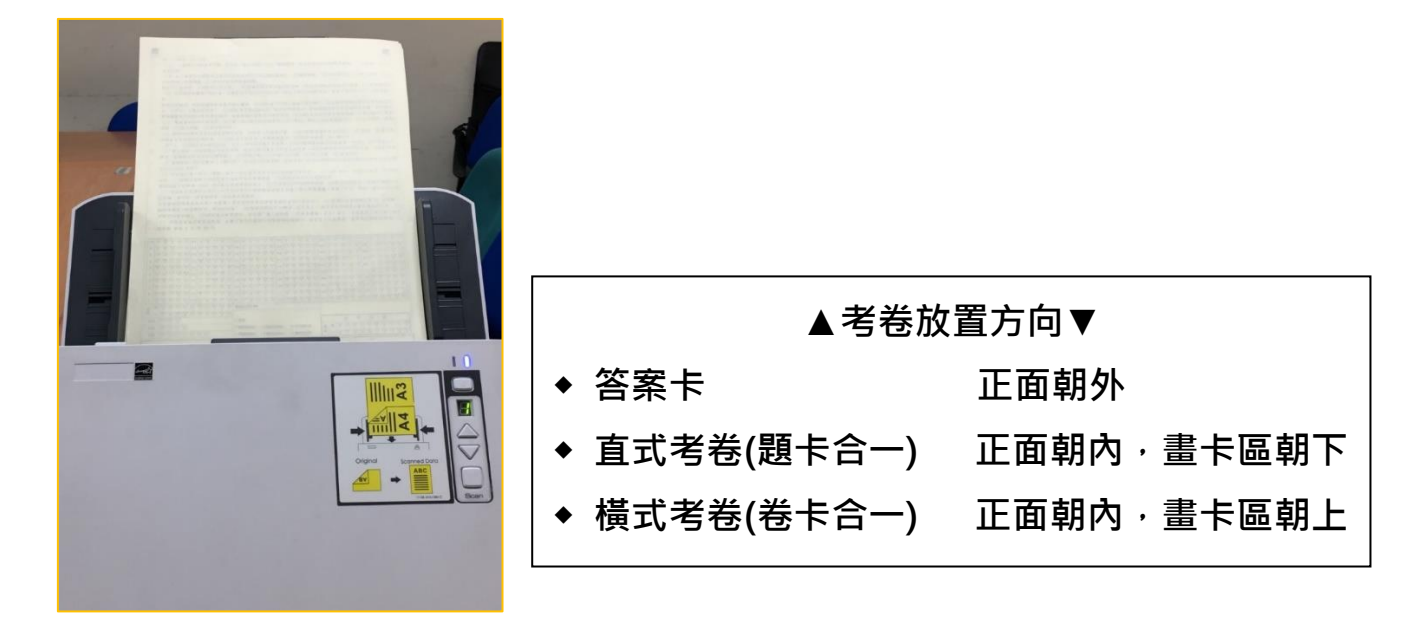

6. 選擇試卷的掃描模式

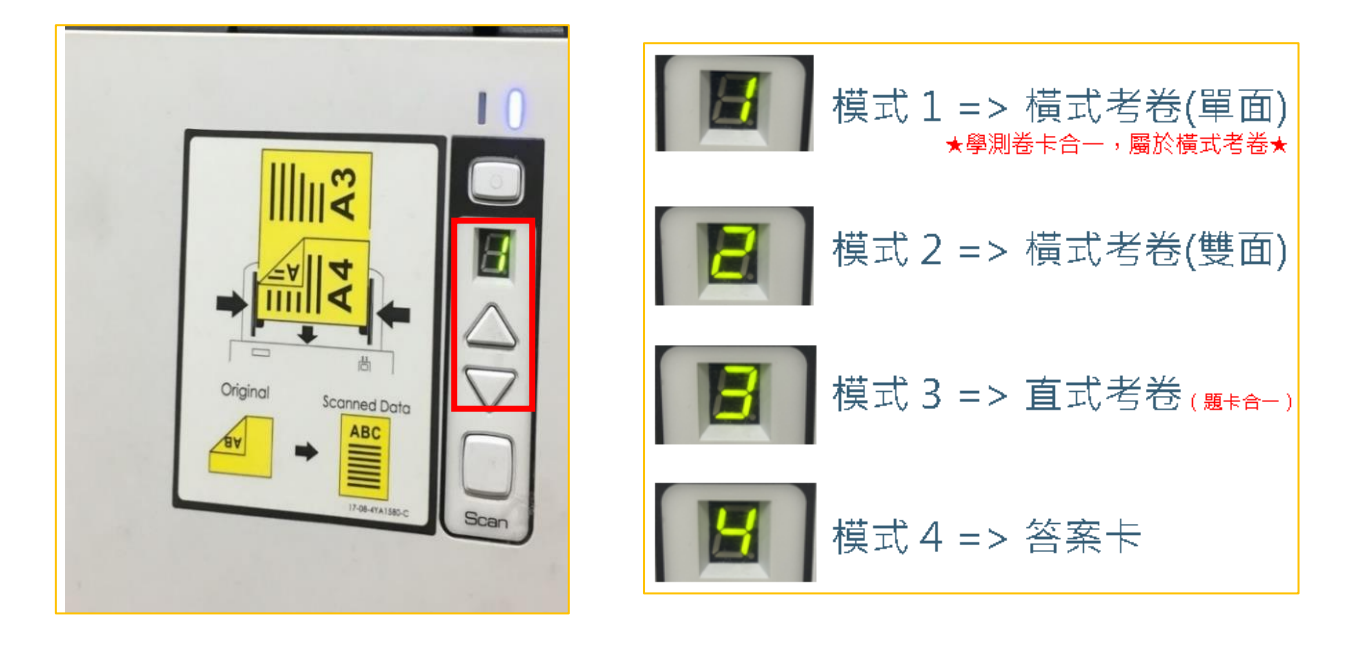

7. 確認無誤後,按掃描器上的「Scan」開始掃描

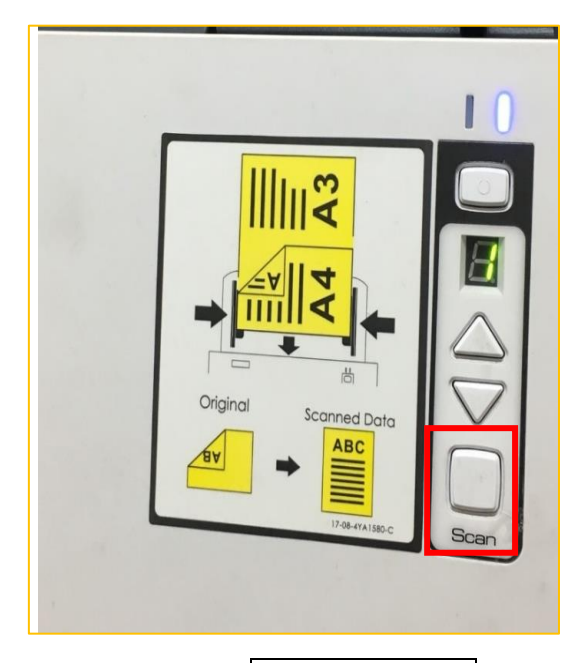

8. 到桌面,進入「試卷圖檔」資料夾

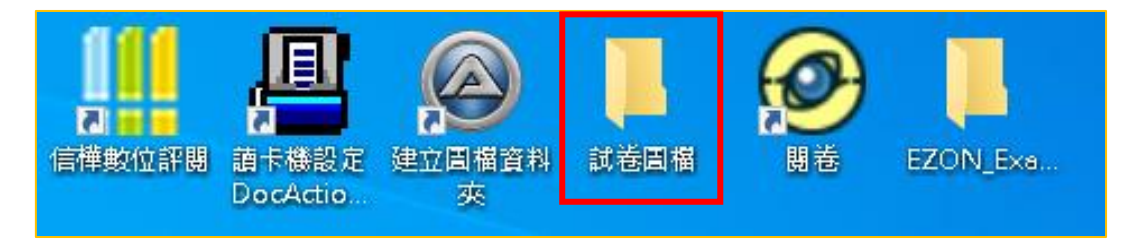

9. 點開掃描前,所建立的圖檔資料夾

| 檔案 常用 共用 檢視        |            |                    |         |    |
|--------------------|------------|--------------------|---------|----|
| ← → × 个 📙 > 試卷圖檔 > |            | ۹ <mark>۵</mark> ۷ | 搜尋 試卷圖檔 |    |
| 桌面 ^ ^             | 名稱         | 修改日期               | 類型      | 大小 |
| ▶ 圖片               | 🔄 歴史科第一次段考 | 2021/6/23 下午 04:07 | 檔案資料夾   |    |
| 📑 影片               |            |                    |         |    |
| 🔤 本機磁碟 (C:)        |            |                    |         |    |
| 🛖 本機磁碟 (D:)        |            |                    |         |    |
| 🔐 DVD RW 磁碟機 (E:)  |            |                    |         |    |
| 煤醴櫃                |            |                    |         |    |
| 網路                 |            |                    |         |    |
| <b>控制台</b>         |            |                    |         |    |
| 資源回收筒              |            |                    |         |    |
| EZON_ExamPaper     |            |                    |         |    |
| re                 |            |                    |         |    |
| 教科書封面圖檔            |            |                    |         |    |
| 新增資料夾              |            |                    |         |    |
| 試卷圖檔               |            |                    |         |    |
| 試卷圖檔1              |            |                    |         |    |
| 線上題庫               |            |                    |         |    |
| ■ 4445 ▲           |            |                    |         |    |

#### 10. 進入資料夾後,圖檔即為剛掃描的試卷圖檔,可發現所有圖檔名稱皆以日期

時間命名

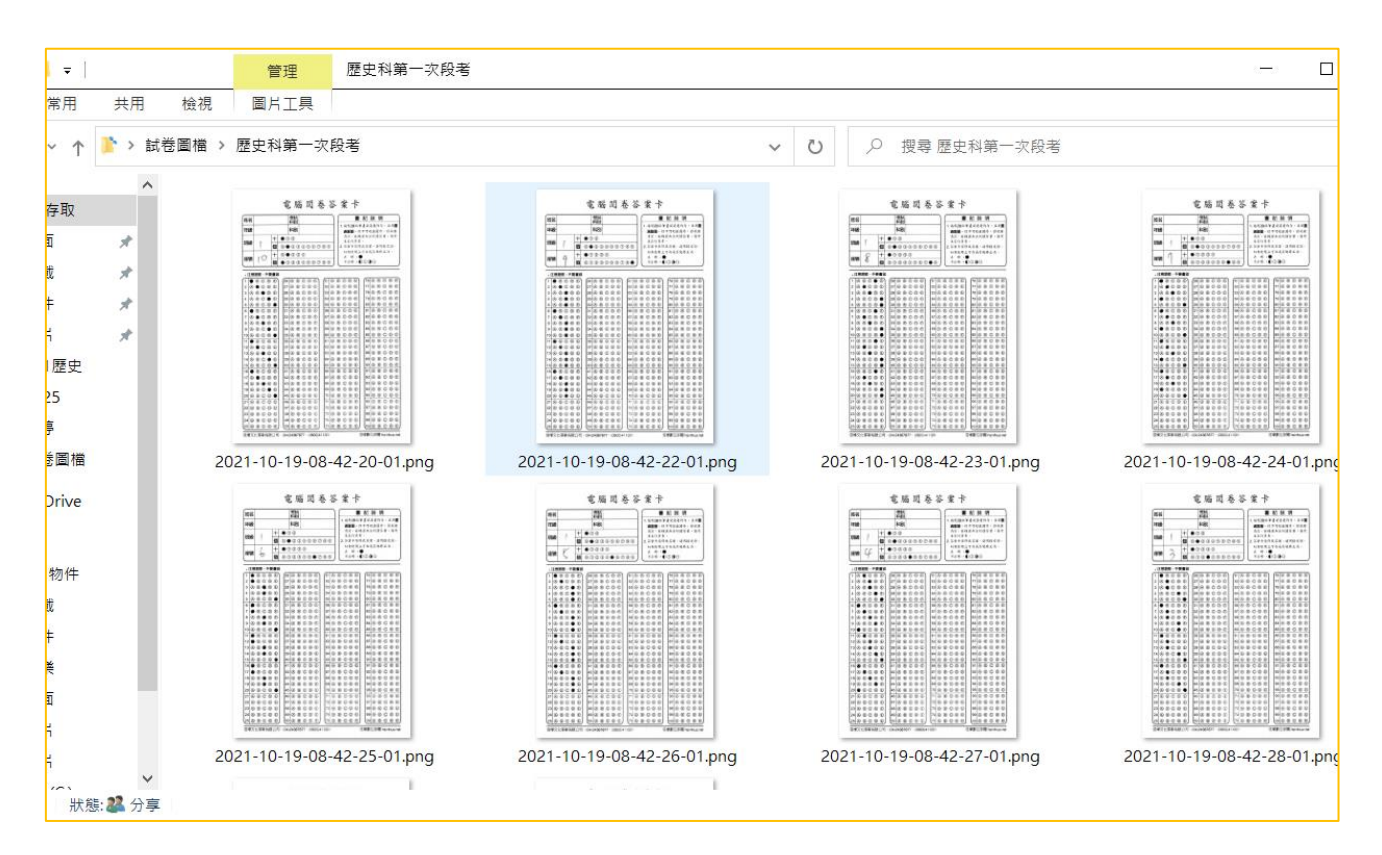

# 四、 閱卷

1. 開啟位於桌面的「閱卷」程式

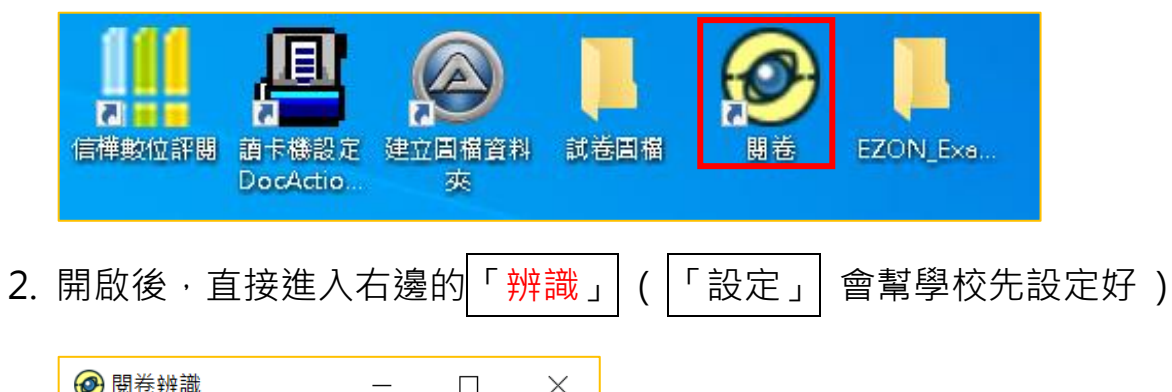

| 設定 | 亸 | 辩識 |  |
|----|---|----|--|

3. 進入「辨識」的畫面

| CO # 49 18                       | # V             |
|----------------------------------|-----------------|
| 1997 回至而且<br>446 1998 1994 677 。 | 一 し 入<br>照明が満枝ざ |
| 備杀銷徑:                            | <u>姓取考報情以</u>   |
|                                  | ×               |
|                                  |                 |
|                                  |                 |
|                                  |                 |
|                                  |                 |
|                                  |                 |
|                                  |                 |
|                                  |                 |
|                                  |                 |
|                                  |                 |
|                                  |                 |
|                                  |                 |
|                                  |                 |
|                                  | 5               |
|                                  | "               |
|                                  |                 |
|                                  |                 |
|                                  |                 |
|                                  |                 |
|                                  |                 |
|                                  |                 |
|                                  |                 |
|                                  |                 |
|                                  |                 |
|                                  |                 |
|                                  |                 |
|                                  |                 |
|                                  |                 |

4. 在「<mark>選取考卷格式」中</mark>,選擇符合此次考試版型的格式(例如:卷卡合一)

| 2 開養州職                                                                                                    | - 7 ×      |
|----------------------------------------------------------------------------------------------------|------------|
| 檔案路徑:                                                                                                    | 運取考替格式     |
|                                                                                                    | 各案下(A5,圓术) |
| 電腦開卷答案卡                                                                                                    |            |
|                                                                                                    |            |
|                                                                                                    | 開啟檔案       |
|                                                                                                    |            |
| 年級                                                                                                    | 開啟資料夾      |
| 11.1.1.1.1.1.1.1.1.1.1.1.1.1.1.1.1.1.1                                                                                                    | □ 勿敗当而     |
| 6 □ □ □ □ □ □ □ □ □ □ □ □ □ □ □ □ □ □ □                                                                                                    |            |
|                                                                                                    |            |
| $\stackrel{\text{def}}{=} \mathfrak{M} = \mathfrak{M} = \mathfrak$ |            |
|                                                                                                    |            |
|                                                                                                    |            |
|                                                                                                    |            |
| 3 A B C D E 28 A B C D E 53 A B C D E 78 A B C D E                                                                                                    |            |
| 4 A B C D E 29 A B C D E 54 A B C D E 79 A B C D E                                                                                                    |            |
|                                                                                                    |            |
|                                                                                                    |            |
| 8 A B C D E 33 A B C D E 58 A B C D E 83 A B C D E                                                                                                    |            |
| 9 A B C D E 34 A B C D E 59 A B C D E 84 A B C D E                                                                                                    |            |
|                                                                                                    |            |
| 11 ABCDE 36 ABCDE 61 ABCDE 86 ABCDE<br>12 ABCDE 37 ABCDE 62 ABCDE 87 ABCDE                                                                                                    |            |
|                                                                                                    |            |
| 14 A B C D E 39 A B C D E 64 A B C D E 89 A B C D E                                                                                                    |            |
|                                                                                                    |            |
|                                                                                                    |            |
| 18 A B C D E 43 A B C D E 68 A B C D E 93 A B C D E                                                                                                    |            |
| 19 A B C D E 44 A B C D E 69 A B C D E 94 A B C D E                                                                                                    |            |
|                                                                                                    |            |
|                                                                                                    |            |
| 23 A B C D E 48 A B C D E 73 A B C D E 98 A B C D E                                                                                                    |            |
| 24 A B C D E 49 A B C D E 74 A B C D E 99 A B C D E                                                                                                    |            |
|                                                                                                    |            |
| 信樺文化事業有限公司: (04)24367677 · (0800)411001 信樺數位評閱 hsinhua.net                                                                                                    |            |
| 1                                                                                                    |            |
|                                                                                                    |            |

5. 按「開啟資料夾」,選擇路徑:「桌面」→「試卷圖檔」→ 「掃描前所建立的圖

檔資料夾」來進行閱卷,選擇完畢後按「確定」

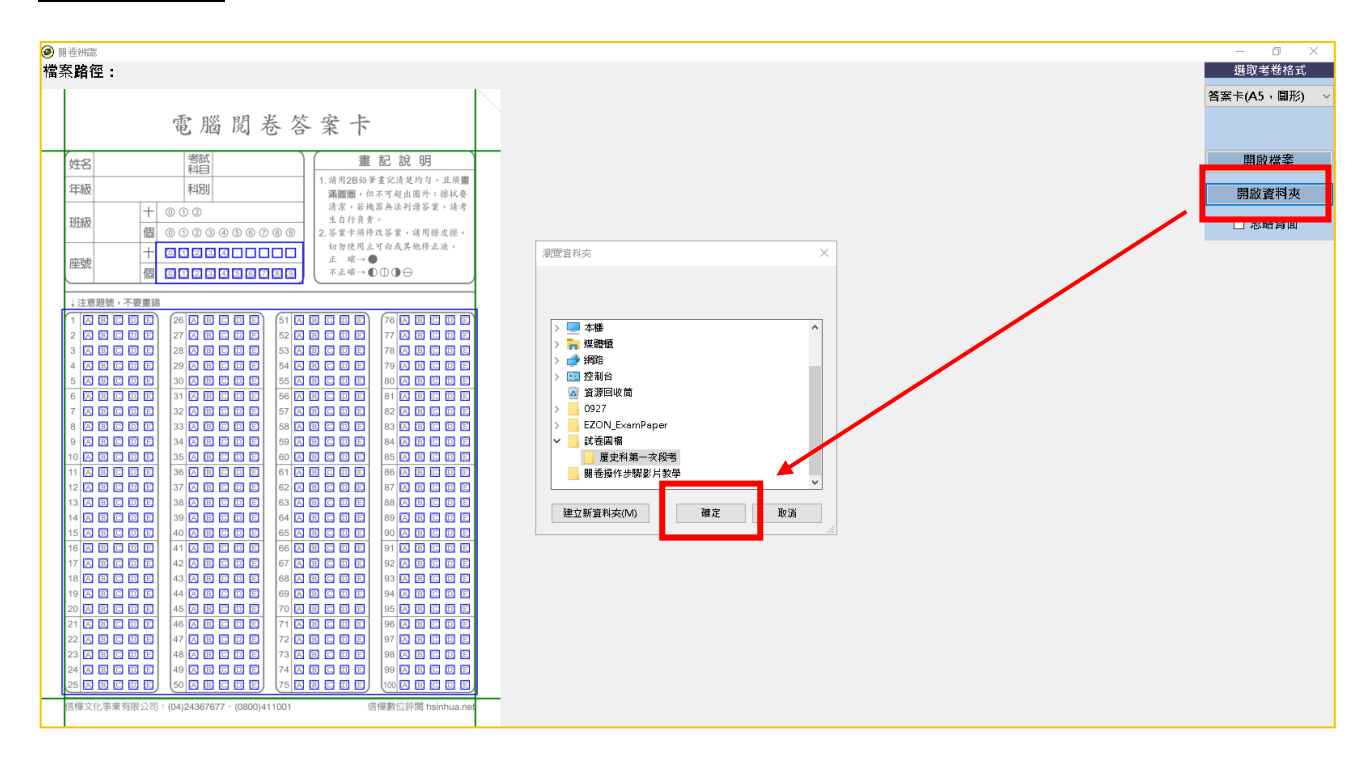

#### 6. 按「確定」後,開始逐張辨識同學的試卷

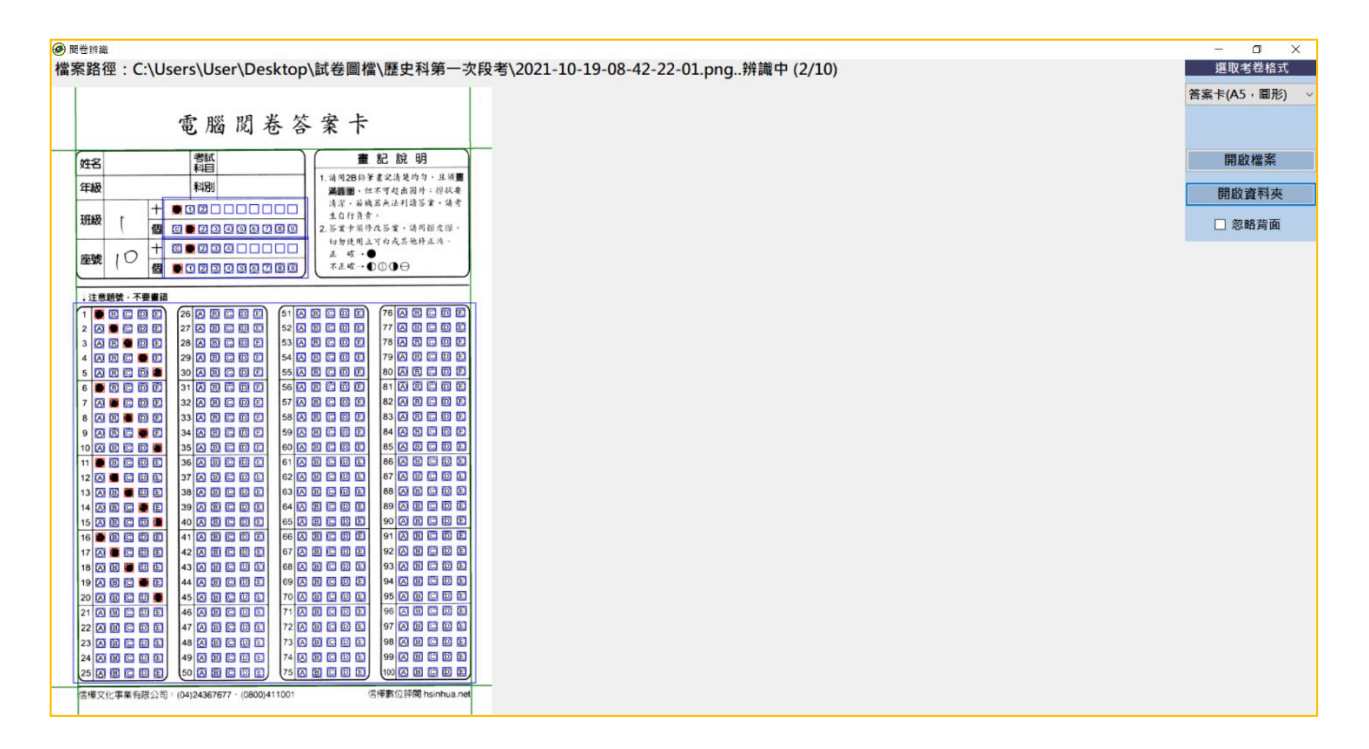

#### 7. 辨識完畢後,按「確定」離開

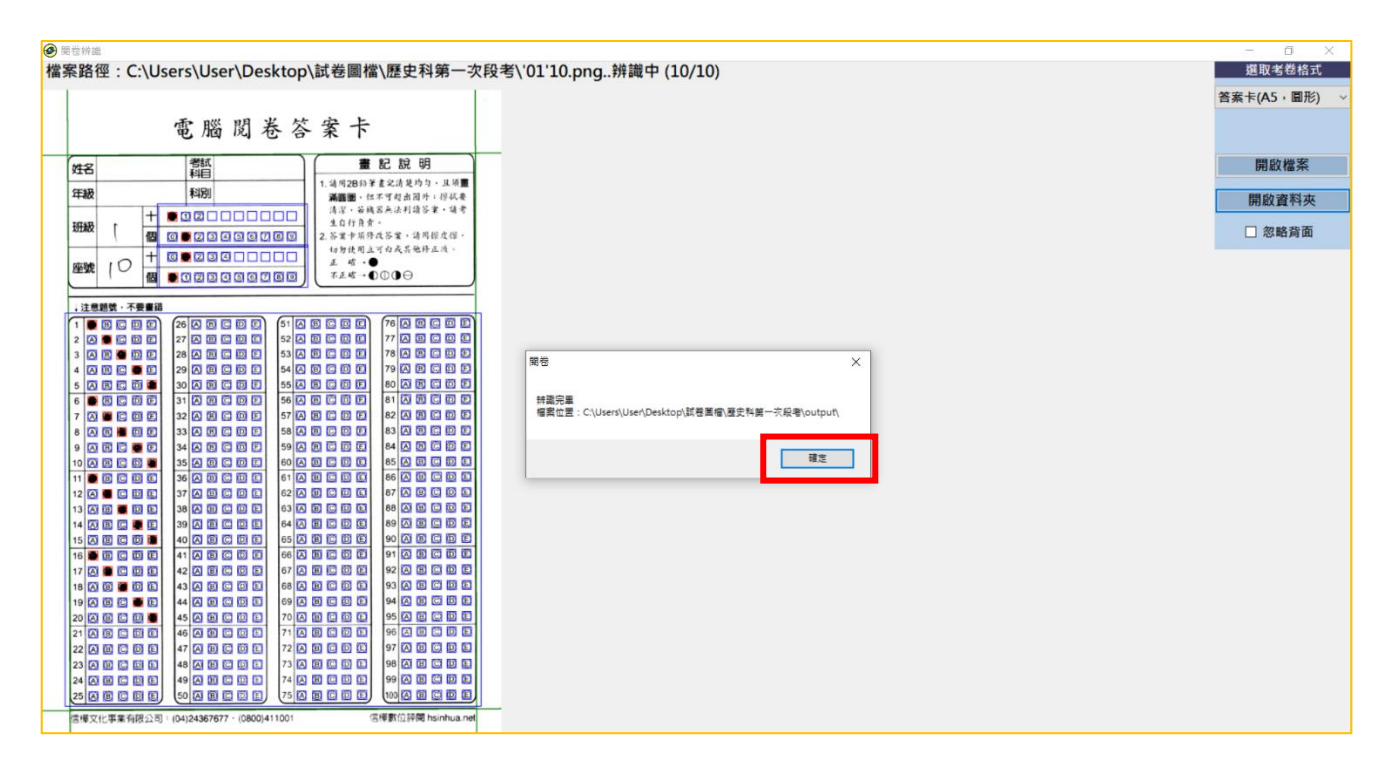

8. 使用閱卷程式辨識完所有試卷圖檔後,回到「試卷圖檔」資料夾,會發現所有試 卷圖檔的檔名稱變成班級、座號,並且多了一個「output」資料夾 (是此科考試 的學生之作答辨識結果)

圖檔名稱表示: 0101\_A.png,表示1班1號;

"\_A.png · 表示未劃個資;

0101(1)\_A .png · 表示有學生劃相同個資

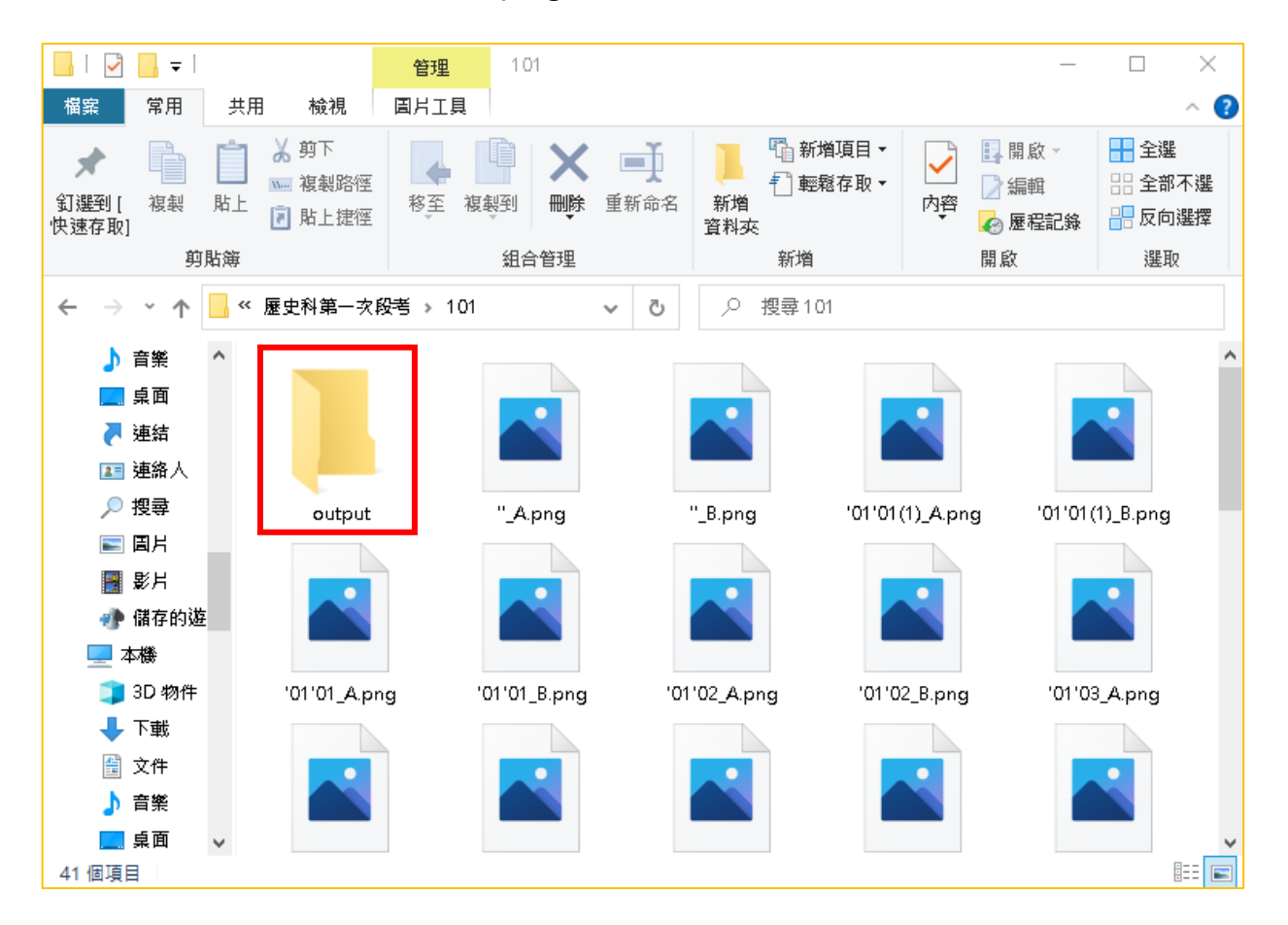

# 五、 上傳成績

1. 回到網站,選擇左邊的「讀卡作業」→「上傳讀卡結果」

| 🏨 信樺數位評閱      | 上傳讀卡結果      | 讀卡結果搜尋 |
|---------------|-------------|--------|
| 數位評問          | 步驟 1. 請選擇試卷 | 檔案:    |
| ❶ 試卷資訊        |             |        |
| Ⅲ 讀卡作業        |             |        |
| 🖻 成績診斷        |             |        |
| <b>₽</b> 使用教學 |             |        |
| \$            |             |        |

2. 選擇此次考試的檔案,例如:「110學年度第一學期 歷史 一年級 第一次段考」

| •                 |
|-------------------|
| <b>安考</b>         |
|                   |
|                   |
|                   |
| 信樺文化哥<br>Hatta 回早 |
|                   |

3. 選擇要上傳的班級名稱,例如:「全部班級」

| 🏥 信樺數位評閱 | 上傳讀卡結果                                   |  |  |
|----------|------------------------------------------|--|--|
| 數位評閱     | 步驟1.請選擇試卷檔案: 110 學年度 第一學期 E              |  |  |
| ❸ 試卷資訊   | 步驟 2. 請選擇考生班級: 請選擇 🗸 🗸                   |  |  |
| Ⅲ 讀卡作業   | i請選擇<br>全部班級<br>101                      |  |  |
| ■ 成績診斷   | 102                                      |  |  |
| ■使用教學    |                                          |  |  |
| \$       | Copyright © 信樺文<br><b>谷</b> 40642 臺中市北屯區 |  |  |

4. 開啟桌面「<mark>試卷圖檔</mark>」資料夾·並準備拖曳「歷史科第一次段考」整個資料夾到

左方上傳區域中

| 🏨 信樺數位評閱 | 上傳讀卡結果讀卡結果搜尋                                                                                    |
|----------|-------------------------------------------------------------------------------------------------|
| 數位評問     | <b>步驟 1. 請選擇試卷檔案:</b> 110 學年度 第一學期 [                                                            |
| 8 試卷資訊   | <b>步驟 2. 請選擇考生班級:</b> 全部班級 ~                                                                    |
| ■ 讀卡作業   | 步驟 3. 上傳檔案 (請選擇「Ans.csv」,再按「開始上傳」)                                                              |
| \rm 成績診斷 | ↓ 拖曳整個資料夾時,如出現紅字錯誤訊息,請忽略它,只要確認「Ans.csv」在上傳區內即可<br>選擇檔案<br>將編案加入上傳序列,然後點選關始上傳"按鈕。<br>編案 常用 共用 檢視 |
| ■使用教學    |                                                                                                 |
| ¢        | 剪貼牌 組合管理 新                                                                                      |
|          | <ul> <li>              ← → ~ ↑ ▲ &gt; 試差国相</li></ul>                                            |

5. 將「歷史科第一次段考」資料夾拖曳到左方上傳區域

| ‼ 信樺數位評閱      | 上傳讀卡結果 讀卡結果搜尋                                                                                                    |
|---------------|----------------------------------------------------------------------------------------------------|
| 數位評問          | <b>步驟 1. 請選擇試卷檔案:</b> 110 學年度 第一學期 [                                                                                                    |
| ● 試卷資訊        | 步驟 2. 請選擇考生班級: 全部班級 ~                                                                                                    |
| ■ 讀卡作業        | 步驟 3. 上傳檔案 (請選擇「Ans.csv」,再按「開始上傳」)                                                                                                    |
| \rm 成績診斷      | <ul> <li>↓ 拖曳整個資料夾時,如出現紅字錯誤訊息,請忽略它,只要確認「Ans.csv」在上傳區內即可</li> <li>選擇檔案</li> <li>」 □</li> <li>●</li> <li>●</li></ul> |
| <b>₽</b> 使用教學 |                                                                                                    |
| 0             | <i> </i>                                                                                                    |
|               | ▲ Adobe-Gi ヘ<br>■ 花製<br>■ EZON_Exe<br>PPNG                                                                                                    |
|               | <ul> <li>○ 増加縮索</li> <li>○ 開始上傳</li> <li>○ 下載</li> <li>歴史科第一次段</li> <li>考機</li> <li>考機</li> <li>考告</li> <li>一(1)</li> </ul>                                                                                                    |
|               | <ul> <li>巻卡合一()</li> <li>数料書封置</li> <li>満加</li> <li>2000年11月</li> </ul>                                                                                                    |

6. 確認上傳區有一個檔案「Ans.csv」,可忽略上方紅字的錯誤訊息,接著按下方的

「開始上傳」

| 步驟 3. 上傳檔案 (請選擇「Ans.csv」,再按「開始上傳」)               |
|--------------------------------------------------|
| ↓拖曳整個資料夾時,如出現紅字錯誤訊息,請忽略它,只要確認「Ans.csv」在上傳區內即可    |
| ▲ 檔案副檔名錯誤・<br><i>補金</i> '01' B.ppg               |
|                                                  |
| 0                                                |
| CSV                                              |
| Ans.rsv                                          |
| 2 kb                                             |
|                                                  |
|                                                  |
|                                                  |
| <ul> <li>○ 1 個檔案加入到序列</li> <li>○ 開始上傳</li> </ul> |

7. 上傳完畢·點選「讀卡結果搜尋」查看學生是否有劃錯個資

| ‼ 信樺數位評閱      | 上傳讀卡結果讀卡結果搜尋                                                                                       |
|---------------|----------------------------------------------------------------------------------------------------|
| 數位評問          | <b>步驟 1. 請選擇試卷檔案:</b> 110 學年度 第一學期 [                                                               |
| ● 試卷資訊        | <b>步驟 2. 請選擇考生班級:</b> 全部班級 ~                                                                       |
| ■ 讀卡作業        | 步驟 3. 上傳檔案 (請選擇「Ans.csv」,再按「開始上傳」)                                                                 |
| 且成績診斷         | ↓ 拖曳整個資料夾時,如出現紅字錯誤訊息,請忽略它,只要確認「Ans.csv」在上傳區內即可<br>▲ <sup>國</sup> 案副權名錯誤。<br><i>國案 '02'20_B.png</i> |
| <b>₽</b> 使用教學 |                                                                                                    |
| ¢             | 把檔案拖曳到這裡。                                                                                          |
|               |                                                                                                    |
|               | <ul> <li>○ 増加檔案</li> <li>○ 開始上傳</li> </ul>                                                         |
|               | 成績評閱完成<br>本次讀卡有錯卡情形,請 <mark>至 讀卡結果搜尋</mark> 幫錯卡同學補登成績                                              |

| <ul> <li>◆「未劃個資區」表示學生沒有劃斑級、座號</li> <li>◆「座號重複」表示有學生劃一樣的斑級、座號</li> <li>●「僅數位評問         「增讀非課         『理書集         『理書集         『理書         『理書集         』         『理書集         『理書集         『理書集         『理書集         『理書集         』         『理書集         『理書         』         『理書         』         『理書         』         『理書         』         『理書         』         『理書         』         《         』         『理書         』         『理書集         』         『         』         『</li></ul>                                                                                                    | 8. | 在「讀卡結果   | ·搜尋」中·                        | 會出現        | 書卡資訊        | l錯誤         | 的學生     | 0                                |      |
|----------------------------------------------------------------------------------------------------|----|----------|-------------------------------|------------|-------------|-------------|---------|----------------------------------|------|
| <ul> <li>◆ 「 座號重複」表示有學生劃一樣的班級、座號</li> <li>● 詳釋數位評問         <ul> <li>● 貸號存紹</li> <li>● 貸號存紹</li> <li>● 貸號存紹</li> <li>● 登覽1. 請選擇 ● 全度 第一 學明 歷史 - 年級 第一 次段考</li> <li>● 受號 2. 訪選擇著生班級:</li> <li>● 一 學明 歷史 - 年級 第一 次段考</li> <li>● 受號 2. 訪選擇著生班級:</li> <li>● 一 學明 歷史 - 年級 第一 次段考</li> <li>● 受號 2. 訪選擇 ● 世話 2. 訪選擇 ● 世話 2. 訪選擇 ● 世話 2. 訪選擇 ● 世話 2. 訪選擇 ● 世話 2. 訪選擇 ● 世話 2. 訪選 ■ 世話 2. 前選 ■ 世話 2. 前述 1. 前述 1. 前</li></ul></li></ul> |    | ◆ 「未劃個責  | 資區」表示學                        | 學生沒不       | 有劃班級        | 、座别         | 虎       |                                  |      |
| ● 試卷寶訊       上傳讀 卡結果 提尋         ● 試卷寶訊       ● 奶題 1. 請選擇 考生斑級 :       10 學年度 第一學期 []         ● 試卷寶訊       ● 奶題 2. 請選擇 考生斑級 :       01 ●         ● 試卷寶訊       ● 訪題 2. 請選擇 考生斑級 :       01 ●         ● 試卷寶點       ● 新慶 2. 請選擇 考生斑級 :       01 ●         ● 試檢診斷       ● 記現異常 的個人資料 :       ●         ● ひ       ● 出現異常 的個人資料 :       ●         ● 加藤 ●       ● 単第 座號 :       ● 請選擇 ●         ● 加藤 ●       ● 単度 ●       ● 錆譲分析 ●         ● 「班級 :       ● 算服 ●       ●         ● 「日」 班級 :       ●       ●         ● 「日」 班級 :       ●       ●       ●         ● 「日」 班級 :       ●       ●       ●         ● 「日」 班級 :       ●       ●       ●         ● 「日」 班級 :       ●       ●       ●         ● 「日」 班級 :       ●       ●       ●         ● 「日」 班級 :       ●       ●       ●         ●       ●       ●       ●       ●         ●       ●       ●       ●       ●         ●       ●       ●       ●       ●         ●       ●       ●       ●       ●         ●       ●       ●       ● <th></th> <th>◆ 「座號重花</th> <th>複」表示有學</th> <th>學生劃-</th> <th>一樣的班緣</th> <th>汲、<u>P</u></th> <th><b></b></th> <th></th> <th></th>                                                                                                    |    | ◆ 「座號重花  | 複」表示有學                        | 學生劃-       | 一樣的班緣       | 汲、 <u>P</u> | <b></b> |                                  |      |
| 必倍何       ・ 一 一 一 一 一 一 一 一 一 一 一 一 一 一 一 一 一 一 一                                                                                                    |    | 🏨 信樺數位評閱 | 上傳讀卡結果                        | 讀卡結果搜尋     |             |             |         |                                  |      |
| <ul> <li>●試卷資訊</li> <li>- 步騷 2.請選擇考生班級: 01</li> <li>- ● 時服 空, - 年級 第一次段考<br/>近後檔案: 110 學年度 第一學期 歴史 - 年級 第一次段考<br/>近級: 101<br/>應到考生人數: 20 人</li> <li>- ○ →</li></ul>                                                                                                    |    | 數位評問     | 步驟 1. 請選擇試卷檔                  | 案: 110 學年  | 度 第一學期 [    |             |         |                                  |      |
| IIII 讀卡作業       試卷檔案:110 學年度 第一學期 歷史 -年級 第一次段考<br>班級:101<br>應到考生人數:20人         J. 成績診斷       出現異常的個人資料:         J. 使用教學       出現異常的個人資料:         ★       11 班級: 座號:         「自選擇       本劃個資區       ABCCD]BBDDE[ABCAE]ABBDDE]         E01       班級:01       座號:01         請選擇       」 座號重複       ABCCE]ABCDE]ABCD[ABCDE]ABCDE]ABCDE]ABCDE]ABCDE]ABCDE]ABCD[ABCDE]ABCDE]ABCDE]ABCDE]ABCDE]ABCDE]ABCDE]ABCDE]ABCDE]ABCD[ABCD]ABCDE]ABCDE]ABCD[ABCDE]AB                                                                                                    |    | ① 試卷資訊   | 步驟 2. 請選擇考生班                  | 级: 101     | ~           |             |         |                                  |      |
| □ 成績診斷       應到考生人數:20人         □ 使用教學       出現異常的個人資料:         ☆       二 位用教學         ▲       加卡資訊 ●         ●       算法         ●       1         ●       1         ●       1         ●       1         ●       1         ●       1         ●       1         ●       1         ●       1         ●       1         ●       1         ●       1         ●       1         ●       1         ●       1         ●       1         ●       1         ●       1         ●       1         ●       1         ●       1         ●       1         ●       1         ●       1         ●       1         ●       1         ●       1         ●       1         ●       1         ●       1         ●       1         ●       1         ●                                                                                                    |    | ■ 讀卡作業   | 試卷檔案:110 學3<br>班級 · 101       | ∓度 第一學期 [  | 歷史 一年級 第一次段 | 考           |         |                                  |      |
| ♪ 使用教學       出現異常的個人資料:         ☆       紅電表示該卡已被實用         編號●       劃卡資訊       ●       學生       ●       錆鍵分析 ●       作答情形         E01       班級: 座號:       請選擇       ↓       未劃個資區       ABCCD BBDDE ABCAE ABBDDE         E02       班級: 01       座號: 01       請選擇       ↓       座號重複       ABCCE ABCDE ABCDE ABCCE ABCCE ABCE AB                                                                                                    |    | \rm 成績診斷 | 應到考生人數:20                     | λ          |             |             |         |                                  |      |
| 本       劃卡資訊       學生       ・       錯誤分析       作答情形         E01       班級: 座號:       請選擇       ↓       未劃個資區       ABCCD[BBDDE]ABCAE]ABBDD         E02       班級:01       座號:01       請選擇       ↓       座號重複       ABCCE]ABCDE]ABCD[ABCDE]ABCDE]ABCD[ABCDE]ABCD[ABCDE]ABCD[ABCDE]ABCD[ABCD[ABCD]ABCD[ABCD[ABCD]ABCD[ABCD[ABCD]ABCD[ABCD[ABCD]ABCD[ABCD[ABCD]ABCD[ABCD[ABCD]ABCD[ABCD[ABCD[ABCD[ABCD]ABCD[ABCD[ABCD[ABCD[ABCD]ABCD[ABCD[ABCD[ABCD]ABCD[A                                                                                                    |    | ₽使用教學    | 出現異常的個人資源<br><u>紅色</u> 表示該卡已被 | 科: ♥<br>套用 |             |             |         |                                  |      |
| E01     班級: 座號:     未劃個資區     ABCCDBBDDEABCAEABBDDE       E02     班級:01 座號:01     ij選擇     本劃個資區     ABCCEABCDDABCDEABCCDE                                                                                                    |    | •        | 猵號 ◆ 劃卡                       | 資訊 🔶       | 學生          | ÷           | 錯誤分析 ◆  | 作答情形                             | ÷    |
| E02 班級:01 座號:01<br>請選擇 	 座號重複 ABCCEABCDDABCDEABCCD                                                                                                    |    |          | EO1 班級:                       | 座號:        | 請選擇         | *           | 未劃個資區   | ABCCD <mark>BBDDE</mark> ABCAEAI | BDD  |
|                                                                                                    |    |          | EO2   班級:01                   | 座號:01      | 請選擇         | ~           | 座號重複    | ABCCEABCDDABCDEA                 | BCCD |
| E03 班級:01 座號:01<br>請選擇 ~ 座號重複 ADCEEADCEEADCEEADCEE                                                                                                    |    |          | EO3                           | 座號:01      | 請選擇         | ~           | 座號重複    | ADCEEADCEEADCEEAD                | CEE  |

9. 回到桌面「試卷圖檔」打開該班資料夾,點開圖檔比對圖檔中的學生資訊,並回

到網站將學生資訊輸入,即可補登成績

| 檔案 常用 共用                                                                                                    | 檢視 圖片工具                                       |                                                                         | ~                                                       |
|----------------------------------------------------------------------------------------------------|-----------------------------------------------|-------------------------------------------------------------------------|---------------------------------------------------------|
| ← → ~ ↑ 📫 > 🛔                                                                                                    | 武 〉 歴 〉   ~   ひ                               |                                                                         | Í                                                       |
| <ul> <li>★ 快速存取</li> <li>■ 桌面</li> <li>◆ 下載</li> <li>※</li> <li>※</li></ul> | output                                        | png '01'01(1),png                                                       | '01'01.png         '01'04.png                           |
| ‼! 信樺數位評閱                                                                                                    | 上傳讀卡結果」讀卡結果搜尋                                 |                                                                         |                                                         |
| <u>\$0</u> 2070月<br>1 試卷資訊                                                                                                    | 步聽 1. 請選擇試卷檔案: 110 學4<br>步聽 2. 請選擇考生班級: 101   | 耳度 第一學 8 [<br>▼                                                         |                                                         |
| Ⅲ 讀卡作業                                                                                                    | 試卷檔案:110 學年度 第一學期<br>研級 · 101                 | 目歷史 一年級 唐一次段考                                                           |                                                         |
| ■ 成績診斷                                                                                                    | 應到考生人數:20人                                    |                                                                         |                                                         |
| <b>₽</b> 使用教學                                                                                                    | <b>出現異常的個人資料:</b><br><mark>紅色</mark> 表示該卡已被套用 | 1                                                                       |                                                         |
| 0                                                                                                    | 編號 ◆ 劃卡資訊 •                                   | 學生 🔹                                                                    | 錯誤分析 ◆ 作答情形 ◆                                           |
|                                                                                                    | E01 班級: 座號:                                   | 請選擇 ~                                                                   | 未劃個資區 ABCDE <mark>BACDE</mark> BBCDD <mark>ABCDC</mark> |
|                                                                                                    | EO2 斑級:01 座號:01                               | 請選擇 🗸                                                                   | 座號重複 ABCDE <mark>BBCDE</mark> AACDE <mark>ABCDC</mark>  |
|                                                                                                    | EO3                                           | 請選擇                                                                     | 座號重複 ABCCE <mark>ABCDD</mark> ABCDEABCDE                |
|                                                                                                    |                                               | 詞選译<br><u>101 811202 1 陳妘芊</u><br>101 811206 5 賴宛妘<br>101 811211 10 巫澤亞 |                                                         |

# 六、 成績診斷

1. 選擇左方的「成績診斷」、依序選擇「試卷檔案」及「考生班級」、可依全部班級

## 或<mark>個別班級</mark>來查看統計數據

| ‼ 信樺數位評閱 | 從考試來診斷       |                   |
|----------|--------------|-------------------|
| 數位評閱     | 請選擇試卷檔<br>案: | 110 學年度 第一學期 [    |
| 3 試卷資訊   | 請選擇考生班       | 請選擇               |
| ■■ 讀卡作業  | 叔 :          | 請選擇<br>全部班級       |
| ■ 成績診斷   |              | 101           102 |
| ₽使用教學    |              |                   |
| •        |              |                   |

2. 點選「成績列表(可列印或存為 PDF)」·可按「列印圖示」來列印成績單

| ‼! 信樺數位評閱     | 從考試來診                                                                                                    | 衝                                                                                                    |                      |                                                                                                    |                                                                                                    |                                                                                                    |                                                                                                    |                                                                                                    |                                                                                               |                                                                                  |                                                                                                    |                                                                                                    |                                                                                                    |                                                                                                  |                                                                                                    |                                                                                                    |                                                                                                    |                                                                                                    |                                                           |                                                |                                                                                                    |                                                |                                                                                                    | C                                                                                                    |
|---------------|----------------------------------------------------------------------------------------------------|----------------------------------------------------------------------------------------------------|----------------------|----------------------------------------------------------------------------------------------------|----------------------------------------------------------------------------------------------------|----------------------------------------------------------------------------------------------------|----------------------------------------------------------------------------------------------------|----------------------------------------------------------------------------------------------------|-----------------------------------------------------------------------------------------------|----------------------------------------------------------------------------------|----------------------------------------------------------------------------------------------------|----------------------------------------------------------------------------------------------------|----------------------------------------------------------------------------------------------------|--------------------------------------------------------------------------------------------------|----------------------------------------------------------------------------------------------------|----------------------------------------------------------------------------------------------------|----------------------------------------------------------------------------------------------------|----------------------------------------------------------------------------------------------------|-----------------------------------------------------------|------------------------------------------------|----------------------------------------------------------------------------------------------------|------------------------------------------------|----------------------------------------------------------------------------------------------------|----------------------------------------------------------------------------------------------------|
| 數位評問          | 請選擇試卷橋                                                                                                    | <b>當案:</b> 110 學年,                                                                                                    | 度 第一學期 唇             |                                                                                                    |                                                                                                    |                                                                                                    |                                                                                                    |                                                                                                    |                                                                                               |                                                                                  |                                                                                                    |                                                                                                    |                                                                                                    |                                                                                                  |                                                                                                    |                                                                                                    |                                                                                                    |                                                                                                    |                                                           |                                                |                                                                                                    |                                                |                                                                                                    |                                                                                                    |
| 6 試卷資訊        | 請選擇考生功                                                                                                    | <b>任级:</b> 101                                                                                                    |                      | •                                                                                                    |                                                                                                    |                                                                                                    |                                                                                                    |                                                                                                    |                                                                                               |                                                                                  |                                                                                                    |                                                                                                    |                                                                                                    |                                                                                                  |                                                                                                    |                                                                                                    |                                                                                                    |                                                                                                    |                                                           |                                                |                                                                                                    |                                                |                                                                                                    |                                                                                                    |
| Ⅲ 讀卡作業        | 成績列表(                                                                                                    | (可列印或存為 PI                                                                                                    | DF) 成績 <del>列志</del> | t (키드바라 Fv                                                                                                    | cel) 試題                                                                                                    | <b>夏難易度和</b> 錄                                                                                      | 監別度分析                                                                                                    | SP 表分                                                                                                  | <b>折 班級</b> 、                                                                                 | /s. 全                                                                            | 年約                                                                                                    | ž                                                                                                    |                                                                                                    |                                                                                                  |                                                                                                    |                                                                                                    |                                                                                                    |                                                                                                    |                                                           |                                                |                                                                                                    |                                                |                                                                                                    |                                                                                                    |
| ፟ □ 成績診斷      | ☑ 顯示答:                                                                                                    | 題狀況                                                                                                    |                      | 110 學年                                                                                                    | 度 第一                                                                                                    | 學期 歷                                                                                                | 史一年                                                                                                    | ≡級 第一                                                                                                  | 次段考                                                                                           | 成                                                                                | 綪                                                                                                    | 列                                                                                                    | 表                                                                                                    |                                                                                                  |                                                                                                    |                                                                                                    |                                                                                                    |                                                                                                    |                                                           | _                                              | -                                                                                                    | •                                              | -                                                                                                    | ₿                                                                                                    |
| <b>₽</b> 使用教學 | 匯出成 Ex                                                                                                    | kcel                                                                                                    |                      |                                                                                                    |                                                                                                    | 5 7 45 (11                                                                                          |                                                                                                    |                                                                                                    |                                                                                               | .,,                                                                              |                                                                                                    |                                                                                                    |                                                                                                    |                                                                                                  |                                                                                                    |                                                                                                    |                                                                                                    |                                                                                                    |                                                           |                                                |                                                                                                    |                                                |                                                                                                    |                                                                                                    |
|               |                                                                                                    |                                                                                                    |                      |                                                                                                    |                                                                                                    |                                                                                                    |                                                                                                    |                                                                                                    |                                                                                               |                                                                                  |                                                                                                    |                                                                                                    |                                                                                                    |                                                                                                  |                                                                                                    |                                                                                                    |                                                                                                    |                                                                                                    |                                                           |                                                |                                                                                                    |                                                |                                                                                                    |                                                                                                    |
| <b>A</b>      |                                                                                                    |                                                                                                    |                      | 100.0                                                                                                    | 通型                                                                                                    |                                                                                                    |                                                                                                    |                                                                                                    |                                                                                               |                                                                                  |                                                                                                    | D                                                                                                    | 5 4                                                                                                    |                                                                                                  | ¥                                                                                                    | 選題 (                                                                                                    | 答題                                                                                                    | 状況                                                                                                    | 0 0                                                       |                                                |                                                                                                    | D (                                            |                                                                                                    |                                                                                                    |
| ٠             |                                                                                                    |                                                                                                    |                      | 。<br>標2                                                                                                    | 類型<br>集答案<br>L01                                                                                                    |                                                                                                    |                                                                                                    |                                                                                                    |                                                                                               | A                                                                                | 3 C                                                                                                    | D                                                                                                    | E                                                                                                    | в                                                                                                | S<br>C C                                                                                                    | 選題(<br>E<br>1                                                                                                    | 答題<br>A                                                                                                | tt況<br>B                                                                                                    | C E                                                       | ) E                                            | Â                                                                                                    | B                                              | : D                                                                                                    | E                                                                                                    |
| ۵             |                                                                                                    | 学習 \$                                                                                                    | 准考證號碼                | 』<br>標注<br>◆ 姓名                                                                                                    | <sup>摂型</sup><br>集答案<br>LO1<br>単選 ◆                                                                                                    | 非湄◆                                                                                                 | 總分 ◆                                                                                                    | 班排名◆                                                                                                   | 總排名 ◆                                                                                         | A                                                                                | 3 C<br>2 3                                                                                                    | D<br>4                                                                                                | E 4                                                                                                    | . В<br>7                                                                                         | C C                                                                                                    | 選題(<br>E<br>1<br>0                                                                                                    | 答題<br>A<br>1                                                                                           | 状況)<br>B<br>2                                                                                                | C [                                                       | ) E                                            | A                                                                                                    | B (                                            | C D                                                                                                    | E<br>2<br>0                                                                                                    |
| ٥             | 座號◆<br>1                                                                                                    | 學館 ◆<br>811202                                                                                                    | 准考證證礙                | #<br>使<br>数名<br>一<br>一<br>一<br>一<br>一<br>一<br>一<br>一<br>一<br>一<br>一<br>一<br>一                                                                                                    | 極型<br>律答案<br>LO1<br>単選 ◆<br>90                                                                                                    | 非選 ◆<br>0                                                                                           | 總分 ◆<br>90                                                                                                    | 班排名 ◆<br>1                                                                                             | 總排名 ◆<br>6                                                                                    | A  <br>1                                                                         | 3 C<br>2 3                                                                                                    | D<br>4<br>C                                                                                           | E 4                                                                                                    | B<br>7<br>-                                                                                      | C D                                                                                                    | 選題 (<br>E<br>1<br>0<br>D                                                                                                    | 答題<br>A<br>1                                                                                           | 状況)<br>B<br>2<br>-                                                                                           | C [                                                       | ) E<br>1 5                                     | A<br>6 6                                                                                                    | B 0                                            | 2 D<br>3 9                                                                                                | E<br>2<br>0                                                                                                    |
| ٥             | 座號◆<br>1<br>2                                                                                                    | 学歌 ◆<br>811202<br>811203<br>811203                                                                                                    | 准考證發職                | #                                                                                                    | 類型<br>集答案<br>L01<br>単選 ◆<br>90<br>80                                                                                                    | 非選 ◆<br>0<br>0                                                                                      | 總分 ♦<br>90<br>80                                                                                                    | 班排名 ◆<br>1<br>10                                                                                       | 總排名 ◆<br>6<br>25<br>25                                                                        | A  <br>1 :<br>- ,                                                                | 3 C<br>2 3<br><br>A A                                                                                                    | D<br>4<br>C                                                                                           | E 4<br>5 6<br>- E                                                                                               | B<br>7<br>-                                                                                      | C []<br>8 9<br>                                                                                                    | 選題 (<br>E<br>1<br>0<br>D                                                                                                    | 答題<br>A<br>1<br>-                                                                                      | 状況)<br>B<br>2<br>-                                                                                           | C [<br>3 4<br>                                            | D E                                            | A<br>6<br>6<br>8                                                                                                    | B (<br>7 8<br>                                 | 2 D<br>3 9                                                                                                | E<br>2<br>0<br>-                                                                                                    |
| ٥             | 座職◆<br>1<br>2<br>3<br>4                                                                                                    | 學讀 ◆<br>811202<br>811203<br>811204<br>811205                                                                                                    | 准考虑资格                | #<br>#<br>#<br>#<br>#<br>#<br>#<br>#<br>#<br>#<br>#<br>#<br>#<br>#<br>#<br>#<br>#<br>#<br>#                                                                                                    | 類型<br>L01<br>単選 ◆<br>90<br>80<br>80<br>85                                                                                                    | 非選 ◆<br>0<br>0<br>0                                                                                 | 總分 ◆<br>90<br>80<br>80<br>85                                                                                                    | 班排名 ◆<br>1<br>10<br>10<br>4                                                                            | 總排名 ◆<br>6<br>25<br>25<br>14                                                                  | A  <br>1 :<br>- /<br>- /                                                         | 3 C<br>2 3<br><br>A A                                                                                                    | D<br>4<br>C<br>-                                                                                      | E 4<br>5 6<br>- E<br>- E                                                                                        | B<br>7<br>-<br>-                                                                                 | E C C C C C C C C C C C C C C C C C C C                                                                                                    | 選題 (<br>E<br>1<br>0<br>-<br>-                                                                                                    | 答題<br>A<br>1<br>-<br>-<br>C                                                                            | 状況)<br>B<br>2<br>-<br>A<br>-                                                                                 | C E<br>3 4<br>                                            | D E<br>1 5<br><br>0 -                          | A<br>6<br>8<br>9<br>9<br>9<br>9<br>9<br>9<br>9<br>9<br>9<br>9<br>9<br>9<br>9<br>9<br>9<br>9<br>9<br>9                                                                                                    | B (<br>7 8<br>                                 | 3 9<br><br>                                                                                               | E<br>2<br>0<br>-<br>C                                                                                                    |
| ٠             | 座號◆<br>1<br>2<br>3<br>4<br>5                                                                                                    | 学数 ◆<br>811202<br>811203<br>811204<br>811205<br>811205                                                                                                    | 静德能考试                |                                                                                                    | 遊型<br>集斎寐<br>101<br>単選 ◆<br>90<br>80<br>80<br>85<br>85                                                                                                    | 非違 ◆<br>0<br>0<br>0<br>0<br>0                                                                       | 總分 ◆<br>90<br>80<br>80<br>85<br>85                                                                                                    | 班排名 ◆<br>1<br>10<br>10<br>4<br>4                                                                       | 總辦名 ◆<br>6<br>25<br>25<br>14<br>14                                                            | A  <br>1 :<br>- /<br>B                                                           | 3 C<br>2 3<br><br>A A<br>                                                                                                    | D<br>4<br>C<br>-<br>-                                                                                 | E 4<br>5 6<br>E<br>- E<br>- E<br>- E                                                                            | B<br>7<br>-<br>-<br>-<br>-                                                                       | 9<br>C C<br>8<br>9<br>-<br>-<br>-<br>-<br>-<br>-<br>-<br>-<br>-<br>-<br>-<br>-<br>-                                                                                                    | 選題 (<br>E<br>1<br>0<br>-<br>-<br>-                                                                                                    | 答題<br>A<br>1<br>-<br>-<br>C                                                                            | 状況)<br>B<br>2<br>-<br>A<br>-<br>A                                                                            | C [<br>3 4<br><br>- (<br>                                 | D E<br>1 5<br><br>0 -                          | A<br>6<br>6<br>8<br>9<br>9<br>9<br>9<br>9<br>9<br>9<br>9<br>9<br>9<br>9<br>9<br>9<br>9<br>9<br>9<br>9                                                                                                    | B (<br>7 8<br><br><br>                         | 2 D<br>3 9<br><br>- C                                                                                     | E<br>2<br>0<br>-<br>C<br>C                                                                                                    |
| ٥             | 座館◆<br>1<br>2<br>3<br>4<br>5<br>6                                                                                                    | 学数 ◆<br>811202<br>811203<br>811204<br>811205<br>811205<br>811207                                                                                                    | 建花能连攻                | 構注<br>◆<br>姓名<br>優広芊<br>陳宛妤<br>潘政如<br>燕幸芬<br>漸知伝<br>王介誠                                                                                                    | 獲型<br>養答案<br>101<br>単選 ◆<br>90<br>80<br>80<br>85<br>85<br>65                                                                                                    | 非違 ◆<br>0<br>0<br>0<br>0<br>0<br>0<br>0                                                             | 總分 ◆<br>90<br>80<br>80<br>85<br>85<br>65                                                                                                    | 班排名 ◆<br>1<br>10<br>10<br>4<br>4<br>20                                                                 | 編排名 ◆<br>6<br>25<br>25<br>14<br>14<br>14<br>40                                                | A  <br>1 :<br>- /<br>- /<br>B  <br>- /                                           | 3 C<br>2 3<br><br>A A<br><br>                                                                                                    | D<br>4<br>C<br>-<br>-<br>-                                                                            | E 4<br>5 6<br>- E<br>- E<br>- E<br>- E                                                                          | B<br>7<br>-<br>-<br>-<br>-<br>-<br>-<br>D                                                        | E C C C C C C C C C C C C C C C C C C C                                                                                                    | 選題 (<br>E<br>1<br>0<br>-<br>-<br>-<br>-<br>A                                                                                                    | 答題<br>A<br>1<br>-<br>C<br>-<br>B                                                                       | 状況)<br>B<br>2<br>-<br>A<br>-<br>A<br>-<br>A                                                                  | C D<br>3 4<br><br>- (<br><br>B -                          | D E<br>4 5<br><br><br>                         | A<br>6<br>6<br>8<br>8<br>9<br>8<br>9<br>9<br>9<br>9<br>9<br>9<br>9<br>9<br>9<br>9<br>9<br>9<br>9<br>9                                                                                                    | B (<br>7 8<br><br><br><br>                     | 2 D<br>3 9<br><br><br>- C                                                                                 | E<br>2<br>0<br>-<br>C<br>C<br>D                                                                                                    |
| ٥             | 座戦◆<br>1<br>2<br>3<br>4<br>5<br>6<br>7                                                                                                    | 孝敬     ◆     811202     811203     811204     811205     811205     811207     811208                                                                                                    | 净考验资格                | ■         #2           ◆         姓名           ●         姓名           ●         姓名           ●         建立           ●         建立           ●         建立           ●         建立           ●         建立           ●         第250           ●         第250 <td< th=""><th>獲型<br/>#答案<br/>101<br/>「<br/>単選 ◆<br/>90<br/>80<br/>80<br/>85<br/>85<br/>65<br/>85</th><th>非違 ◆<br/>0<br/>0<br/>0<br/>0<br/>0<br/>0<br/>0<br/>0</th><th>總分 ◆<br/>90<br/>80<br/>85<br/>85<br/>85<br/>65<br/>85</th><th>・ 研算名 ●<br/>1<br/>10<br/>10<br/>4<br/>4<br/>20<br/>4</th><th>編排名 ◆<br/>6<br/>25<br/>25<br/>14<br/>14<br/>14<br/>14<br/>40<br/>14</th><th>A  <br/>1 :<br/>- /<br/>B  <br/>-  <br/>-  </th><th>3 C<br/>2 3<br/><br/>A A<br/><br/></th><th>D<br/>4<br/>-<br/>-<br/>-<br/>-</th><th>E 4<br/>5 6<br/> E<br/>- E<br/>- E<br/>- E<br/>- E</th><th>B<br/>7<br/>-<br/>-<br/>-<br/>-<br/>-<br/>D<br/>-</th><th>E C C C C C C C C C C C C C C C C C C C</th><th>選題 (<br/>E<br/>1<br/>0<br/>-<br/>-<br/>-<br/>-<br/>4<br/>D</th><th>答題<br/>A<br/>1<br/>-<br/>C<br/>B<br/>-</th><th>状況)<br/>B<br/>2<br/>-<br/>A<br/>-<br/>A<br/>-<br/>-<br/>A<br/>-<br/>-<br/>-<br/>-<br/>-<br/>-<br/>-<br/>-<br/>-<br/>-<br/>-<br/>-</th><th>C []<br/>3 4<br/> (<br/>- (<br/></th><th>D E<br/>1 5<br/><br/><br/><br/></th><th>A<br/>6<br/>6<br/>7<br/>8<br/>7<br/>8<br/>7<br/>7<br/>7<br/>7<br/>7<br/>7<br/>7<br/>7<br/>7<br/>7<br/>7<br/>7<br/>7<br/>7</th><th>B (<br/>7 8<br/><br/><br/><br/><br/></th><th>C D<br/>3 9<br/><br/>- C<br/>- C<br/>- C<br/>- 0<br/>- 0<br/>- 0<br/>- 0<br/>- 0<br/>- 0<br/>- 0<br/>- 0<br/>- 0<br/>- 0</th><th>E<br/>2<br/>0<br/>-<br/>C<br/>C<br/>D</th></td<> | 獲型<br>#答案<br>101<br>「<br>単選 ◆<br>90<br>80<br>80<br>85<br>85<br>65<br>85                                                                                                   | 非違 ◆<br>0<br>0<br>0<br>0<br>0<br>0<br>0<br>0                                                        | 總分 ◆<br>90<br>80<br>85<br>85<br>85<br>65<br>85                                                                                                 | ・ 研算名 ●<br>1<br>10<br>10<br>4<br>4<br>20<br>4                                                          | 編排名 ◆<br>6<br>25<br>25<br>14<br>14<br>14<br>14<br>40<br>14                                    | A  <br>1 :<br>- /<br>B  <br>-  <br>-                                             | 3 C<br>2 3<br><br>A A<br><br>                                                                                                    | D<br>4<br>-<br>-<br>-<br>-                                                                            | E 4<br>5 6<br>E<br>- E<br>- E<br>- E<br>- E                                                                     | B<br>7<br>-<br>-<br>-<br>-<br>-<br>D<br>-                                                        | E C C C C C C C C C C C C C C C C C C C                                                                                                    | 選題 (<br>E<br>1<br>0<br>-<br>-<br>-<br>-<br>4<br>D                                                                                               | 答題<br>A<br>1<br>-<br>C<br>B<br>-                                                                       | 状況)<br>B<br>2<br>-<br>A<br>-<br>A<br>-<br>-<br>A<br>-<br>-<br>-<br>-<br>-<br>-<br>-<br>-<br>-<br>-<br>-<br>- | C []<br>3 4<br>(<br>- (<br>                               | D E<br>1 5<br><br><br><br>                     | A<br>6<br>6<br>7<br>8<br>7<br>8<br>7<br>7<br>7<br>7<br>7<br>7<br>7<br>7<br>7<br>7<br>7<br>7<br>7<br>7                                                                                                    | B (<br>7 8<br><br><br><br><br>                 | C D<br>3 9<br><br>- C<br>- C<br>- C<br>- 0<br>- 0<br>- 0<br>- 0<br>- 0<br>- 0<br>- 0<br>- 0<br>- 0<br>- 0 | E<br>2<br>0<br>-<br>C<br>C<br>D                                                                                                    |
| ٥             | 庭朝 +<br>1<br>2<br>3<br>4<br>5<br>6<br>7<br>7<br>8                                                                                                    | ¥號         ◆           811202         811203           811204         811205           811205         811206           811206         811207           811208         811209                                                                               | 准考證 <b>37碼</b> ,     | <ul> <li>使 姓名</li> <li>陳成苹</li> <li>陳元芬</li> <li>陳元芬</li> <li>陳元功</li> <li>諸支功</li> <li>諸支功</li> <li>「「」「」」」</li> <li>「」」「」」</li> <li>「」」「」」</li> <li>「」」」</li> <li>「」」</li> <li>「」</li> <li>「」</li> <li>「」</li> <li>「」</li> <li>「」」</li> <li>「」</li> <li>「」</li> <li>「」</li> <li>「」</li> <li>「」</li> <li>「」</li> <li>「」</li> <li>「」</li> <li>「」</li> <li>「」</li> <li>「」</li> <li>「」</li> <li>「」</li> <li>「」</li> <li>「」</li> <li>「」</li> <li></li></ul>                                                                                                    | 獲型<br>養答案<br>101<br>単選 ◆<br>90<br>80<br>80<br>85<br>85<br>85<br>85<br>85<br>80<br>40                                                                                      | 非選 ◆<br>0<br>0<br>0<br>0<br>0<br>0<br>0<br>0<br>0                                                   | 總分 ◆<br>90<br>80<br>85<br>85<br>85<br>65<br>85<br>85<br>85                                                                                     | 班勝名 ◆     1     10     10     4     4     4     20     4     10                                        | 總辦名 ◆<br>6<br>25<br>25<br>14<br>14<br>40<br>14<br>40<br>14                                    | A  <br>1 :<br>- /<br>- /<br>B -<br>- /<br>- /                                    | 3 C<br>2 3<br>4 A<br>4 A<br><br><br><br>                                                                                                    | D<br>4<br>C<br>-<br>-<br>-<br>-<br>-<br>-<br>-<br>-<br>-                                              | E /                                                                                                    | B<br>7<br>-<br>-<br>-<br>-<br>D<br>-<br>-                                                        | E C C C C C C C C C C C C C C C C C C C                                                                                                    | 選題 (<br>E<br>1<br>0<br>-<br>-<br>-<br>4<br>D<br>-<br>-<br>-<br>-<br>-<br>-<br>-<br>-<br>-<br>-<br>-<br>-<br>-<br>-<br>-                         | 答題<br>A<br>1<br>-<br>C<br>B<br>-<br>B                                                                  | 肤況)<br>B<br>2<br>-<br>A<br>-<br>A<br>-<br>-<br>-<br>-<br>-<br>-<br>-<br>-<br>-<br>-<br>-<br>-<br>-<br>-<br>- | C []<br>3 4<br>(<br>(<br><br>B -                          | D E<br>4 5<br><br><br><br><br><br><br>         | A<br>6<br>6<br>8<br>9<br>9<br>9<br>9<br>9<br>9<br>9<br>9<br>9<br>9<br>9<br>9<br>9<br>9<br>9<br>9<br>9                                                                                                    | B (<br>7 8<br><br><br><br><br><br><br><br><br> | C D<br>3 9<br><br><br>- C<br><br><br><br><br><br><br>                                                     | E<br>2<br>0<br>-<br>-<br>C<br>-<br>C<br>D<br>-<br>-                                                                                                    |
| ٥             | <b>庭間</b> 中<br>1<br>2<br>3<br>4<br>5<br>6<br>7<br>7<br>8<br>9<br>9                                                                                                    | 學籤         ◆           811202         811203           811204         811204           811205         811205           811206         811207           811208         811209           811210         911211                                               | 准考虑资格                | <ul> <li>書</li> <li>● 姓名</li> <li>随効平</li> <li>随効平</li> <li>随効平</li> <li>随効子</li> <li>随効子</li> <li>通数回</li> <li>基率引</li> <li>補充成</li> <li>王介純</li> <li>工業内</li> <li>相須近</li> <li>二業内</li> <li>二業内</li> </ul>                                                                                                    | 通型<br>養答家<br>101<br>「「「」」 「「」」 「」 「」 「」 「」 「」 「」 「」 「」 「」 「                                                                                                    | 非選 ◆<br>0<br>0<br>0<br>0<br>0<br>0<br>0<br>0<br>0<br>0<br>0<br>0                                    | 總分 ◆<br>90<br>80<br>85<br>85<br>65<br>85<br>85<br>85<br>80<br>85<br>75                                                                         | 辺勝名 ◆ 1 10 10 4 4 20 4 10 4 10 4 10 4 16                                                               | 總辦名 ◆<br>6<br>25<br>25<br>14<br>14<br>40<br>14<br>40<br>14<br>25<br>14<br>40                  | A  <br>1 :<br>- /<br>- /<br>B -<br>- /<br>- /<br>- /                             | 3 C<br>2 3<br><br>4 A<br><br><br><br><br><br><br><br><br>                                                                                                    | D<br>4<br>C<br>-<br>-<br>-<br>-<br>-<br>-<br>-<br>-<br>-<br>-<br>-<br>-<br>-                          | E 4<br>5 6<br>E<br>- E<br>- E<br>- E<br>C E<br>- E<br>- E<br>- E<br>- E<br>- E<br>- E<br>- E<br>- E<br>- E<br>- | B<br>7<br>-<br>-<br>-<br>-<br>-<br>-<br>-<br>-<br>-<br>-<br>-<br>-<br>-<br>-<br>-<br>-<br>-<br>- | E C C C C C C C C C C C C C C C C C C C                                                                                                    | 選題(<br>E<br>1<br>0<br>D<br>-<br>-<br>-<br>-<br>A<br>D<br>-<br>-<br>-<br>-<br>-<br>-<br>-<br>-<br>-<br>-<br>-<br>-<br>-                          | 答題<br>A<br>1<br>-<br>-<br>C<br>-<br>B<br>-<br>-<br>-                                                   | 状況)<br>B<br>2<br>-<br>A<br>-<br>A<br>-<br>-<br>-<br>-<br>-<br>-<br>-<br>-<br>-<br>-<br>-<br>-<br>-<br>-<br>- | C []<br>3 4<br>(<br>- (<br>(<br><br>(<br><br><br><br><br> | D E<br>4 5<br><br><br><br><br><br><br>         | A<br>6<br>6<br>B<br>-<br>-<br>-<br>-<br>-<br>-<br>-<br>-<br>-<br>-<br>-<br>-<br>-<br>-<br>-<br>-<br>-                                                                                                    | B 0<br>7 8<br><br><br><br><br><br><br><br><br> | C D<br>3 9<br><br>- C<br>- C<br><br>- C<br><br><br><br><br>                                               | E<br>2<br>0<br>-<br>-<br>C<br>2<br>0<br>-<br>-<br>-<br>C<br>2<br>0<br>-<br>-<br>-<br>-<br>-<br>C<br>2<br>0<br>-<br>-<br>-<br>-<br>-<br>-<br>-<br>-<br>-<br>-<br>-<br>-<br>-<br>-<br>-<br>-<br>-<br>- |
| ٥             | 虚戦 +<br>1<br>2<br>3<br>3<br>4<br>4<br>5<br>6<br>6<br>7<br>7<br>8<br>9<br>9<br>10<br>11                                                                                                    | 参額 ◆<br>811202<br>811203<br>811204<br>811205<br>811205<br>811205<br>811205<br>811209<br>811210<br>811211<br>811212                                                                                                    | 准考虑领码                | ●         姓名           ●         姓名           ●         班公平           ●         班公平           ●         班公平           ●         班公平           ●         第五公           ●         第五公           ●         第五公           ●         第三公           ●         第三公           ●         第三公                                                                                                    | 援型<br>≹答館<br>101<br>「<br>単選 ◆<br>90<br>80<br>85<br>85<br>85<br>85<br>85<br>85<br>85<br>85<br>75<br>75                                                                     | ◆ 1131 年<br>0<br>0<br>0<br>0<br>0<br>0<br>0<br>0<br>0<br>0<br>0<br>0<br>0<br>0<br>0<br>0            | 總分 ◆<br>90<br>80<br>80<br>85<br>85<br>85<br>85<br>85<br>85<br>80<br>85<br>75                                                                   | ・ 研算名 ●<br>1<br>10<br>10<br>4<br>4<br>20<br>4<br>10<br>4<br>10<br>4<br>16<br>16                        | 總排名 ◆<br>6<br>25<br>25<br>14<br>14<br>14<br>40<br>14<br>25<br>14<br>25<br>14<br>33<br>33      | A 1<br>1 1<br>- 7<br>- 7<br>- 7<br>- 7<br>- 7<br>- 7<br>- 7<br>- 7<br>- 7<br>- 7 | 3 C<br>2 3<br><br>4 A<br><br><br><br><br><br><br><br><br><br>-                                                                                                    | D<br>4<br>C<br>-<br>-<br>-<br>-<br>-<br>-<br>-<br>-<br>-<br>-                                         | E /<br>5 6<br>E<br>- E<br>- E<br>- E<br>- E<br>- E<br>- E<br>- E<br>- E<br>-                                    | B<br>7<br>-<br>-<br>-<br>-<br>-<br>-<br>-<br>-<br>-<br>-<br>-<br>-<br>-<br>-<br>-<br>-<br>-<br>- | 1         2         2         2         8         2         8         2         4         1         1         1         1         1         1         1         1         1         1         1         1         1         1         1         1         1         1         1         1         1         1         1         1         1         1         1         1         1         1         1         1         1         1         1         1         1         1         1         1         1         1         1         1         1         1         1         1         1         1         1         1         1         1         1         1         1         1         1         1         1         1         1         1         1         1         1         1         1         1         1         1         1         1         1         1         1         1         1         1         1         1         1         1         1         1         1         1         1         1         1         1         1         1         1         1         1         1 | 選題(<br>E<br>1<br>0<br>0<br>-<br>-<br>-<br>-<br>-<br>-<br>-<br>-<br>-<br>-<br>-<br>-<br>-<br>-<br>-<br>-<br>-                                    | 答題<br>A<br>1<br>-<br>-<br>-<br>-<br>-<br>-<br>-<br>-<br>-<br>-<br>-<br>-<br>-<br>-<br>-<br>-<br>-<br>- | 状況)<br>B<br>2<br>-<br>A<br>-<br>A<br>-<br>-<br>-<br>-<br>-<br>-<br>-<br>-<br>-<br>-<br>-<br>-<br>-<br>-<br>- | C []<br>3 4<br><br>- (<br><br><br><br><br><br><br>        | D E<br>1 5<br><br><br><br><br><br><br><br><br> | A<br>6<br>6<br>-<br>-<br>-<br>-<br>-<br>-<br>-<br>-<br>-<br>-<br>-<br>-<br>-                                                                                                    | B (<br>7 8<br><br><br><br><br><br><br><br><br> | C D<br>3 9<br><br><br><br><br><br><br>                                                                    | E<br>2<br>0<br>-<br>-<br>C<br>D<br>-<br>-<br>C<br>D<br>-<br>-<br>-<br>C<br>D<br>-<br>-<br>-<br>C                                                                                                    |
| •             | 加減         加減         加減         1         2         3         4         5         6         7         8         9         10         11         12         2         10         11         12         10         11         12         10         11         12         12         10         11         12         12         10         11         12         12         10         11         12         10         11         12         12         10         11         12         10         11         12         12         10         11         12         10         11         12         10         11         12         12         12         12         12         12         12         12         12         12         12         12         12         12         12         12         12         12         12         12         12         12         12         12         12         12         12         12         12         12         12         12         12         12         12         12         12         12         12         12         12         12         12 | 學額         ◆           \$11202         \$11203           \$11204         \$11204           \$11205         \$11206           \$11206         \$11207           \$11209         \$11210           \$11210         \$11211           \$11212         \$11213 | 准考證荀碼                |                                                                                                    | <ul> <li>様型</li> <li>101</li> <li>甲遅 ◆</li> <li>90</li> <li>80</li> <li>85</li> <li>85</li> <li>85</li> <li>85</li> <li>85</li> <li>75</li> <li>75</li> <li>85</li> </ul> | 非鍵 ◆<br>0<br>0<br>0<br>0<br>0<br>0<br>0<br>0<br>0<br>0<br>0<br>0<br>0<br>0<br>0<br>0<br>0<br>0<br>0 | <ul> <li>總分</li> <li>90</li> <li>80</li> <li>85</li> <li>85</li> <li>85</li> <li>85</li> <li>85</li> <li>75</li> <li>75</li> <li>85</li> </ul> | 送課名 ◆<br>1<br>10<br>10<br>4<br>4<br>20<br>4<br>10<br>4<br>10<br>4<br>16<br>16<br>16<br>4               | 總勝名 ◆<br>6<br>25<br>25<br>14<br>4<br>40<br>14<br>40<br>14<br>33<br>33<br>33<br>14             | A 1<br>- 1<br>- 7<br>- 7<br>- 7<br>- 7<br>- 7<br>- 7<br>- 7<br>- 7               | 3 C<br>2 3<br><br>2<br><br><br><br><br><br><br><br><br><br><br><br><br><br><br><br><br><br><br><br><br><br><br><br><br><br><br><br><br><br><br><br><br><br><br><br><br><br><br><br><br><br><br><br><br><br><br><br><br><br><br><br><br><br><br><br><br><br><br><br><br> | D<br>4<br>C<br>-<br>-<br>-<br>-<br>-<br>-<br>-<br>-<br>-<br>-<br>-<br>-<br>-<br>-<br>-<br>-<br>-<br>- | E &<br>5 6<br>E<br>- E<br>- E<br>- E<br>- E<br>- E<br>- E<br>- E<br>- E<br>-                                    | B<br>7<br>-<br>-<br>-<br>-<br>-<br>-<br>-<br>-<br>-<br>-<br>-<br>-<br>-<br>-<br>-<br>-<br>-<br>- | 99<br>C C<br>2<br>3<br>-<br>-<br>-<br>-<br>-<br>-<br>-<br>-<br>-<br>-<br>-<br>-<br>-                                                                                                    | 建築(<br>E<br>1<br>0<br>D<br>-<br>-<br>-<br>-<br>-<br>-<br>-<br>-<br>-<br>-<br>-<br>-<br>-<br>-<br>-<br>-<br>-<br>-                               | 答題<br>1<br>-<br>-<br>-<br>-<br>-<br>-<br>-<br>-<br>-<br>-<br>-<br>-<br>-<br>-<br>-<br>-<br>-<br>-      | 状況<br>B<br>2<br>-<br>A<br>-<br>A<br>-<br>-<br>-<br>-<br>-<br>-<br>-<br>-<br>-<br>-<br>-<br>-<br>-<br>-<br>-  | C []<br>3 4<br><br>- (<br><br><br><br><br><br>            | D E<br>1 5<br><br><br><br><br><br><br><br>-    | <ul> <li>A</li> <li>A</li> <li>B</li> <li>-</li> <li>-</li></ul> | B (<br>7 8<br><br><br><br><br><br><br><br><br> | C D<br>3 9<br><br>- C<br><br>- C<br><br><br><br>                                                          | E<br>2<br>0<br>-<br>-<br>C<br>D<br>-<br>-<br>C<br>D<br>-<br>-<br>C<br>D<br>-<br>-<br>C<br>-<br>C<br>-<br>C<br>-                                                                                      |
| •             | April ●           1           2           3           4           5           6           7           8           9           10           11           12           13                                                                                                    | 学額 ◆<br>811202<br>811203<br>811204<br>811205<br>811205<br>811205<br>811206<br>811208<br>811210<br>811211<br>811211<br>811211                                                                                                    | 》 游戏描述中              | ■         書           ◆         姓名:           ●         姓名:           ●         建立:           ●         建立:           ●         建立:           ●         建立:           ●         建立:           ●         建立:           ●         建立:           ●         建立:           ●         建立:           ●         建立:           ●         建立:           ●         建立:           ●         建立:           ●         単位:           ●         単位:           ●         単位:           ●         単位:           ●         単位:           ●         単位:           ●         単位:           ●         ●           ●         ●           ●         ●           ●         ●           ●         ●           ●         ●           ●         ●           ●         ●           ●         ●           ●         ●           ●         ●           ●         ●                                                                                                    | 構型<br>建築会数<br>2001<br>単編 全<br>900<br>800<br>800<br>805<br>855<br>855<br>855<br>855<br>8                                                                                   | 非違 ◆<br>0<br>0<br>0<br>0<br>0<br>0<br>0<br>0<br>0<br>0<br>0<br>0<br>0<br>0<br>0<br>0<br>0<br>0<br>0 | 總分 ◆<br>900<br>80<br>85<br>85<br>85<br>85<br>85<br>85<br>85<br>75<br>75<br>85<br>90                                                            | 切野名 ◆     1     10     10     4     4     4     20     4     10     4     16     16     16     1     1 | 総勝名 ◆<br>6<br>25<br>25<br>14<br>40<br>14<br>40<br>14<br>25<br>14<br>33<br>33<br>33<br>14<br>6 | A 1<br>1 :<br>- 7<br>- 7<br>- 7<br>- 7<br>- 7<br>- 7<br>- 7<br>- 7<br>- 7<br>- 7 | 8 C<br>2 3<br>4 A<br>4 A<br><br><br><br><br><br><br><br><br><br>-                                                                                                    | D<br>4<br>C<br>-<br>-<br>-<br>-<br>-<br>-<br>-<br>-<br>-<br>-<br>-<br>-<br>-<br>-<br>-<br>-<br>-<br>- | E /<br>5 6<br>E<br>- E<br>- E<br>- E<br>- E<br>- E<br>- E<br>- E<br>- E<br>-                                    | B<br>7<br>-<br>-<br>-<br>-<br>-<br>-<br>-<br>-<br>-<br>-<br>-<br>-<br>-<br>-<br>-<br>-<br>-<br>- | 1           C           C                                                                                                    | 選題(<br>E<br>1<br>0<br>D<br>-<br>-<br>-<br>4<br>D<br>-<br>-<br>-<br>-<br>-<br>0<br>D<br>-<br>-<br>-<br>-<br>-<br>-<br>-<br>-<br>-<br>-<br>-<br>- | 答題<br>A<br>1<br>-<br>-<br>-<br>-<br>-<br>-<br>-<br>-<br>-<br>-<br>-<br>-<br>-<br>-<br>-<br>-<br>-<br>- | 肤況)<br>B<br>2<br>-<br>A<br>-<br>A<br>-<br>-<br>A<br>-<br>-<br>-<br>-<br>-<br>-<br>-<br>-<br>-<br>-<br>-<br>- | C []<br>3 4<br>(<br>(<br><br>(<br><br>- (<br>             | D E<br>1 5<br><br><br><br><br><br><br>         | <ul> <li>A</li> <li>A</li> <li>B</li> <li>-</li> <li>B</li> <li>-</li> <li>-</li></ul> | B (<br>7 8<br><br><br><br><br><br><br><br><br> | C D<br>3 9<br><br>- C<br>- C<br><br>- C<br><br>- C<br><br><br>- C<br><br>                                 | E<br>2<br>0<br>-<br>-<br>C<br>D<br>-<br>-<br>-<br>C<br>D<br>-<br>-<br>-<br>-<br>C<br>D<br>-<br>-<br>-<br>-<br>-                                                                                      |

3. 點選「成績列表(可匯出成 Excel)」,按「匯出成 Excel」,即可下載 Excel表

| 🏨 信樺數位評閱 | 從考試來診斷                                               |                                                |           |              |          |         |
|----------|------------------------------------------------------|------------------------------------------------|-----------|--------------|----------|---------|
| 數位評問     | <b>請選擇試卷檔案:</b> 110 學年度 1                            | 第一學期 愿                                         |           |              |          |         |
| 6 試卷資訊   | <b>請選擇考生班級:</b> 101                                  | ~                                              |           |              |          |         |
| Ⅲ 讀卡作業   | 成績列表 (可列印或存為 PDF)                                    | 成績列表 (可匯出成 Excel)                              | 試題難易度和鑑別度 | 分析 SP 表分析 班級 | .vs. 全年級 |         |
| ■ 成績診斷   | 考試名稱:第一次段考 實<br>考試科目:歷史 考<br>考生人數:20人                | (到/全部:20 / 20 人<br>(走平均:81.25 分<br>(準差:6.098 分 |           |              |          |         |
| ☑ 使用教學   | 考生科系年班:普通科一一班                                        | E                                              |           |              |          |         |
| ۵        | 名字灰色表示未閱卷<br>名字淺藍色表示缺<br>名字桃紅色表示總分未達 60<br>匯出成 Excel | 3                                              |           |              |          |         |
|          | 學校 ◆ 科別                                              | ● 年級 ◆ 班級 ◆                                    | ◆ 座號 ◆ 學號 | ◆ 姓名 ◆       | 總分 ቀ 班排名 | ◆ 總排名 ◆ |
|          | 信權高中 普通                                              | 润 — 一班                                         | 1 8112    | 02 陳妘芊       | 90 1     | 6       |
|          | 信權高中 普通                                              | 阿科 — 一班                                        | 2 8112    | 03 陳宛妤       | 80 10    | 25      |
|          | 信樺高中 普通                                              | 前科 — 一班                                        | 3 8112    | 04 潘玫如       | 80 10    | 25      |
|          | 信樺高中 普通                                              | i科 — 一班                                        | 4 8112    | 05 蔡幸芬       | 85 4     | 14      |

4. 點選「試題難易度和鑑別度分析」,可查看此次考試的試題優劣情形

| Ⅲ 讀卡作業       | 成績列表 (可列印或存為 PDF) 成績列表 (可匯出成 Excel) 試題難易度和鑑別度分析 SP 表分析 班級 vs. 全年級                                                                                                    |
|--------------|----------------------------------------------------------------------------------------------------|
| ■ 成績診斷       | 101<br>高分組 ( $P_{\prime\prime}$ ):總分由高至低排序、取出前 27% 的學生為高分組<br>低分組 ( $P_{L}$ ):總分由低至高排序、取出前 27% 的學生為低分組                                                                                                    |
| ≰⊒ 使用教學<br>✿ | 雑易度P: 高分組答對率和低分組答對率的平均       鑑別度D: 高分組答對率減去低分組         公式: (P <sub>H</sub> + P <sub>L</sub> ) / 2       公式: (P <sub>H</sub> - P <sub>L</sub> 容易(錄色): P >= 0.7       詞證優良(錄色): D >= 0.4         適中(藍色): 0.7 > P >= 0.4       詞題信(蠶色): 0.4 > D >= 0.3         困難(紅色): P < 0.4       試題尚可(橘色): 0.3 > D >= 0.2         (數值越大表示題目越容易)       試題告(紅色): D <= 0.2         (數值越大表示題目越優良)       (數值越大表示題目越優良) |
|              | 全部考生 高分組 低分組 統計国<br>單選題                                                                                                    |
|              | 試题難易度統計 試題鑑別度統計                                                                                                    |
|              | 容易(85%)<br>適中(10%)<br>困難(5%)                                                                                                    |

5. 點選「SP 表分析」,可查看「試題注意係數」和「學生注意係數」,觀察學生學習

情形

| 🛄 信樺數位評閱      | 從考試來診斷                                                            |
|---------------|-------------------------------------------------------------------|
| 數位評閱          | <b>請獲擇試卷檔案:</b> 110 學年度 第一學期 图                                    |
| ❸ 試卷資訊        | 請選擇考生班級: 101 ~                                                    |
| Ⅲ 讀卡作業        | 成績列表 (可列印或存為 PDF) 成績列表 (可匯出成 Excel) 試題難易度和鑑別度分析 SP 表分析 班級 vs. 全年級 |
| <b>॒</b> 成績診斷 | SP 表 差異像數分析 試題注意像數分析 學生注意像數分析                                     |
| <b>』</b> 使用教學 | 紅線:S (Student) 曲線<br>藍線:P (Problem) 曲線<br>絵会、述の世界の中語句写体の可能1       |
| ۵             | 第世·依3回滅代F回滅已國1909.1<br>單選題                                        |
|               |                                                                   |
|               | 811202 #PAF#1 1 1 1 1 1 1 1 1 1 1 1 1 1 1 1 1 1 1                 |
|               | 811219 許晉榮 1 1 1 1 1 1 1 1 1 1 1 1 1 1 1 1 1 1 1                  |
|               | 811206 賴宛嫔 1 1 1 1 1 1 1 1 1 1 1 1 1 1 1 1 1 1 1                  |
|               | 811208 艾威利 1 1 1 1 1 1 1 1 1 1 1 1 1 1 1 1 0 1 1 1 1 0 1 0 17     |
|               | 811213林娟錄 1 1 1 1 1 1 1 1 1 1 1 1 1 1 1 1 1 1 1                   |
|               | 811220 陳世杰 1 1 1 1 1 1 1 1 1 1 1 1 1 1 1 1 1 1 1                  |

6. 點選「<mark>班級 vs.全年級」</mark>·可得知該班與全年級的「平均分數」及「五標」比較圖

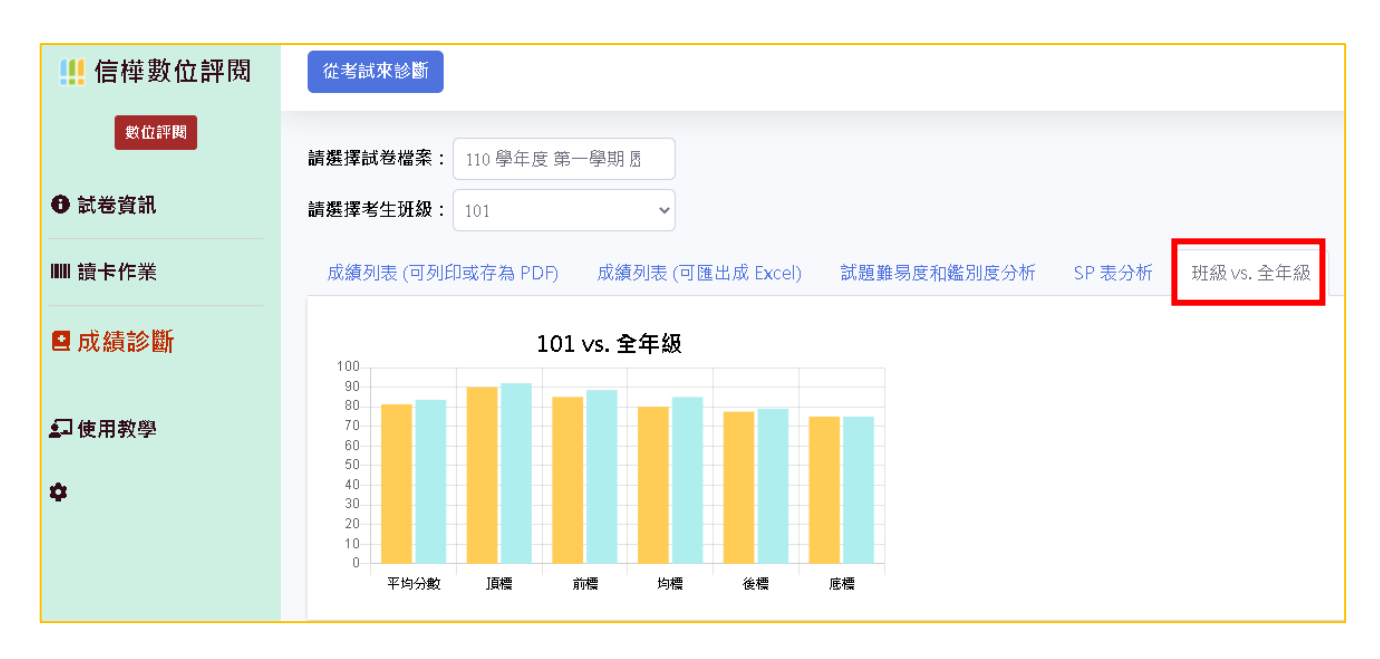